### 3.3. <u>入札以降(入札書・見積書 共通)</u>

#### 3.3.1. <u>業務の流れ</u>

#### 3.3.1.1. 一般競争入札(簡易確認型)方式以外

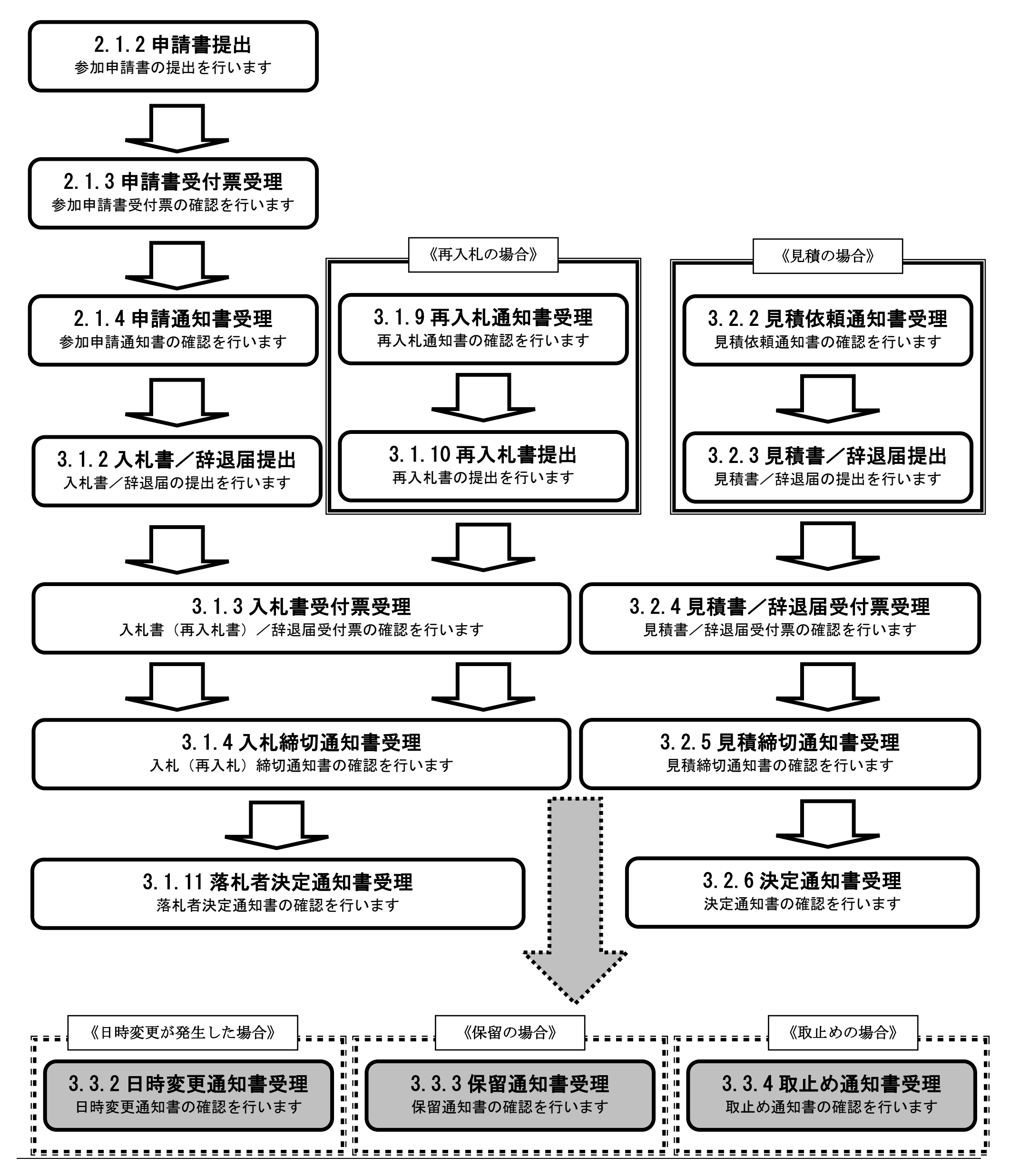

電子入札システム 操作マニュアル受注者編

3.3.1.2. <u>一般競争入札(簡易確認型)方式</u>

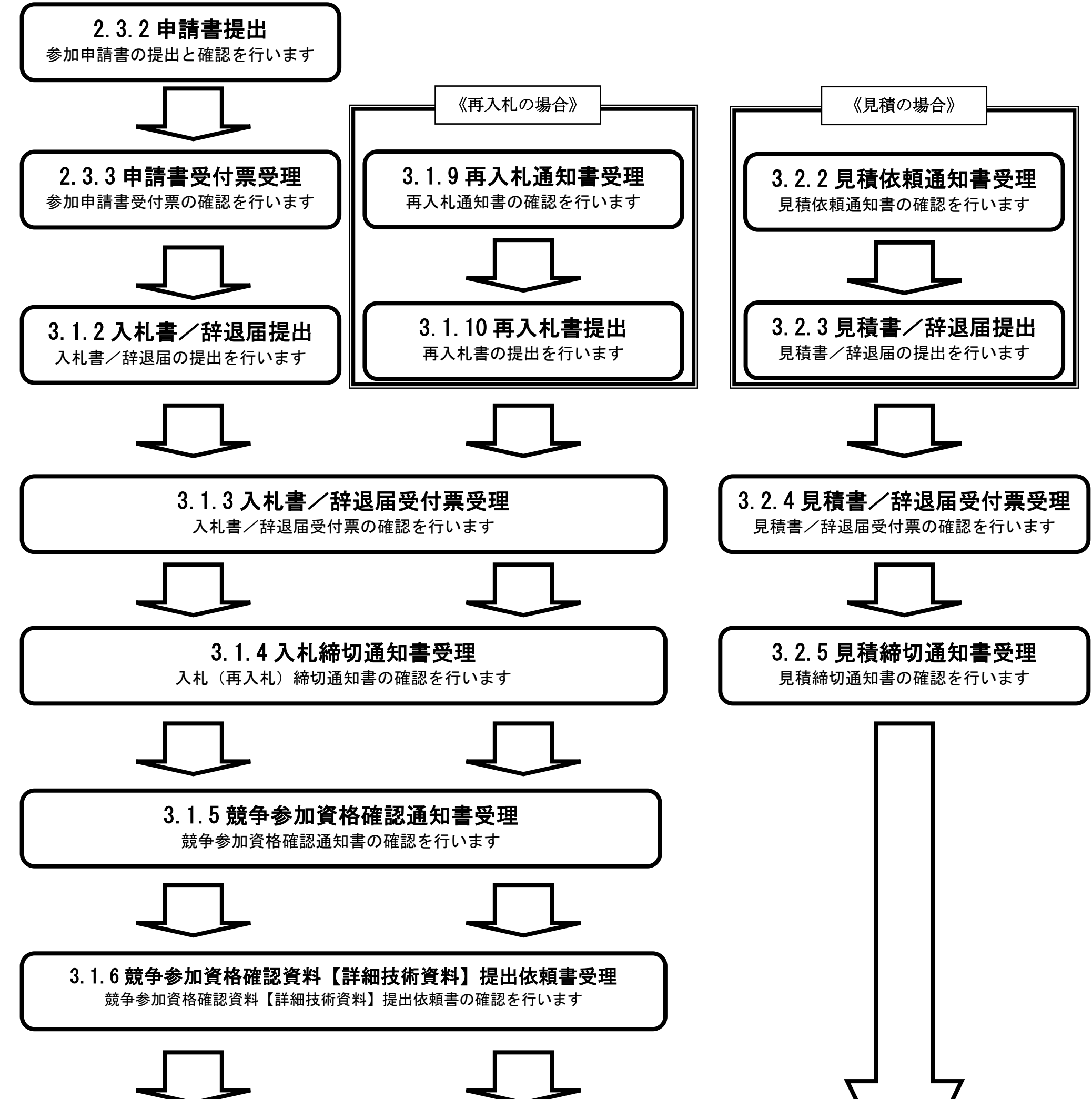

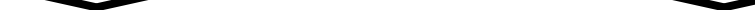

# 3.1.7 競争参加資格確認資料提出

競争参加資格確認資料の提出を行います

電子入札システム 操作マニュアル受注者編

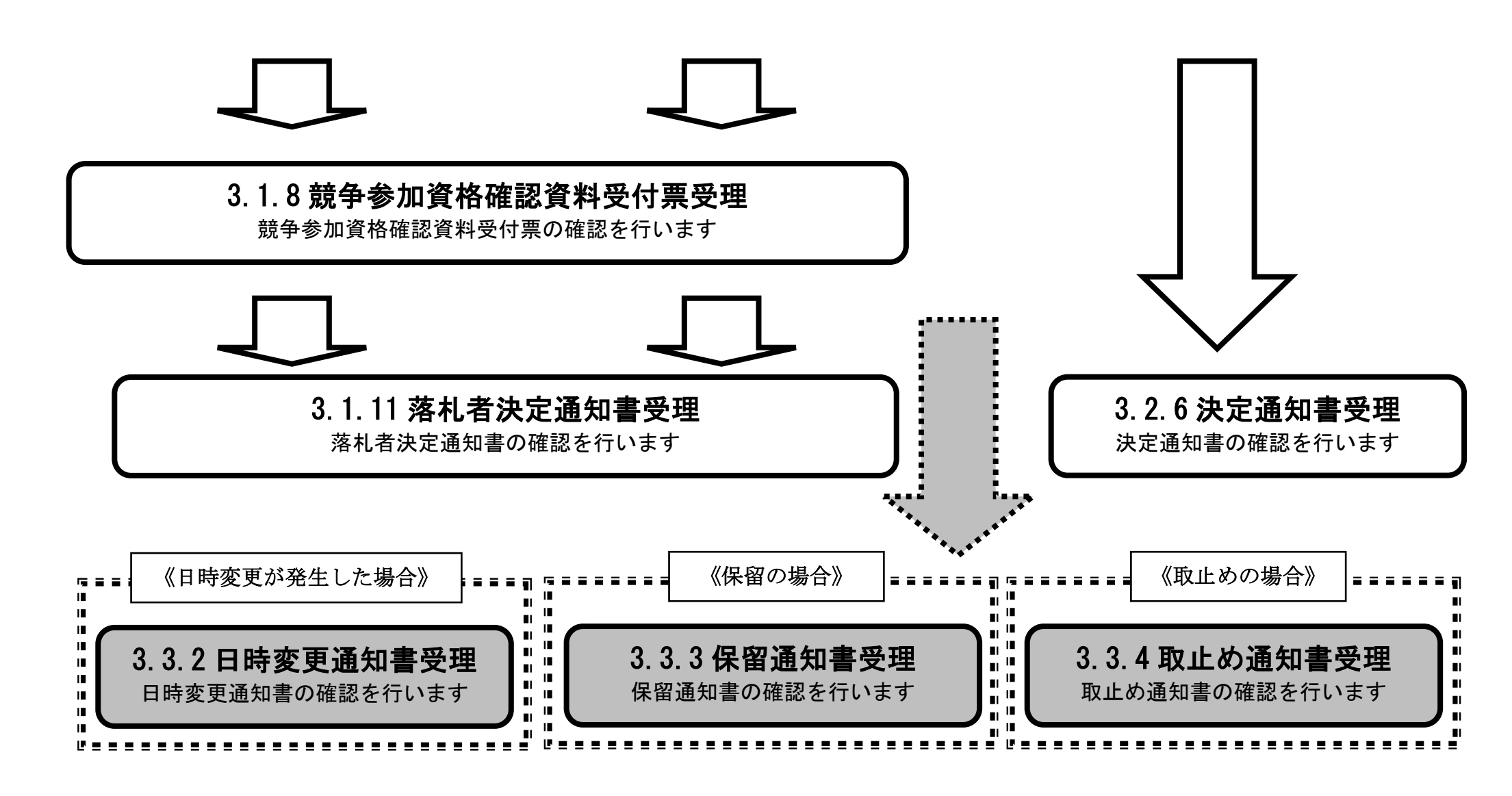

## 3.3.2.<u>日時変更通知書受理の流れ</u>

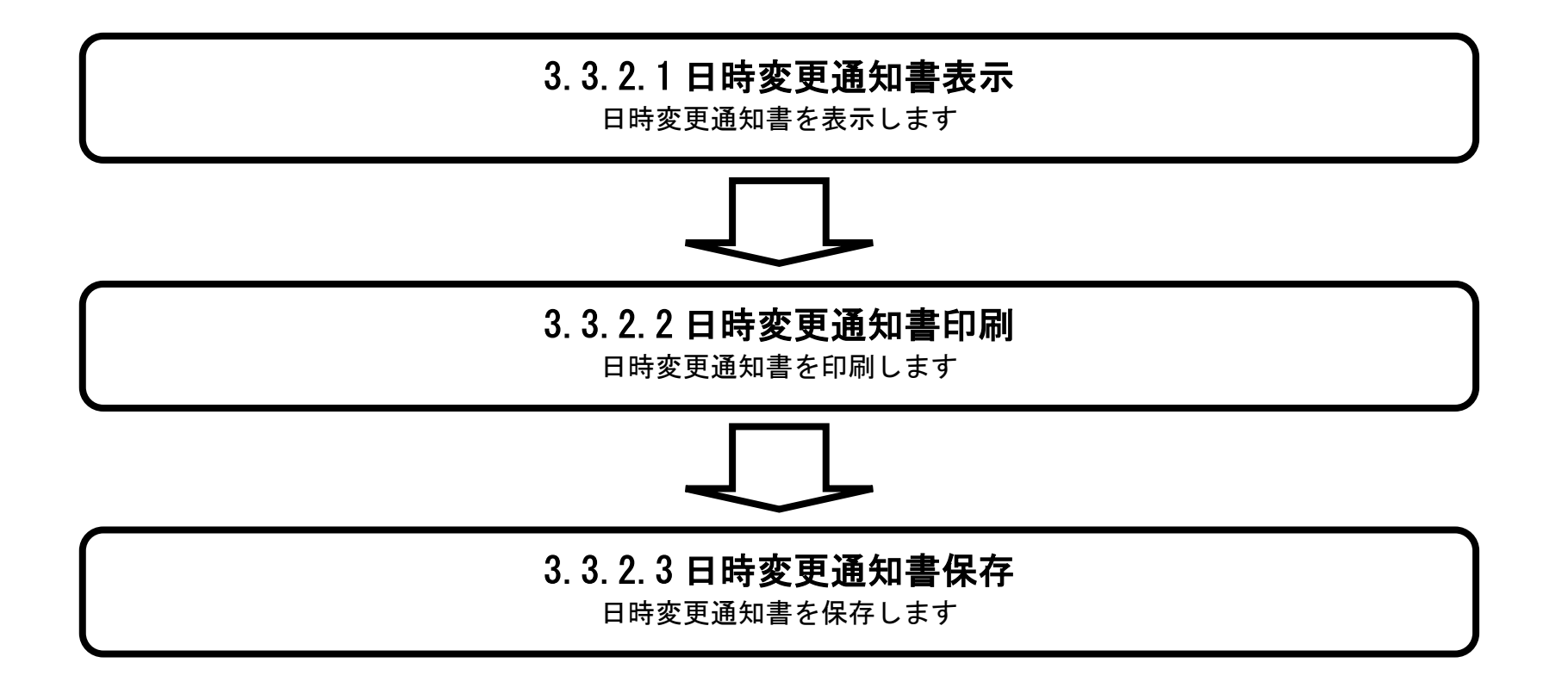

電子入札システム 操作マニュアル受注者編

### 3.3.2.1. 日時変更通知書を確認するには?

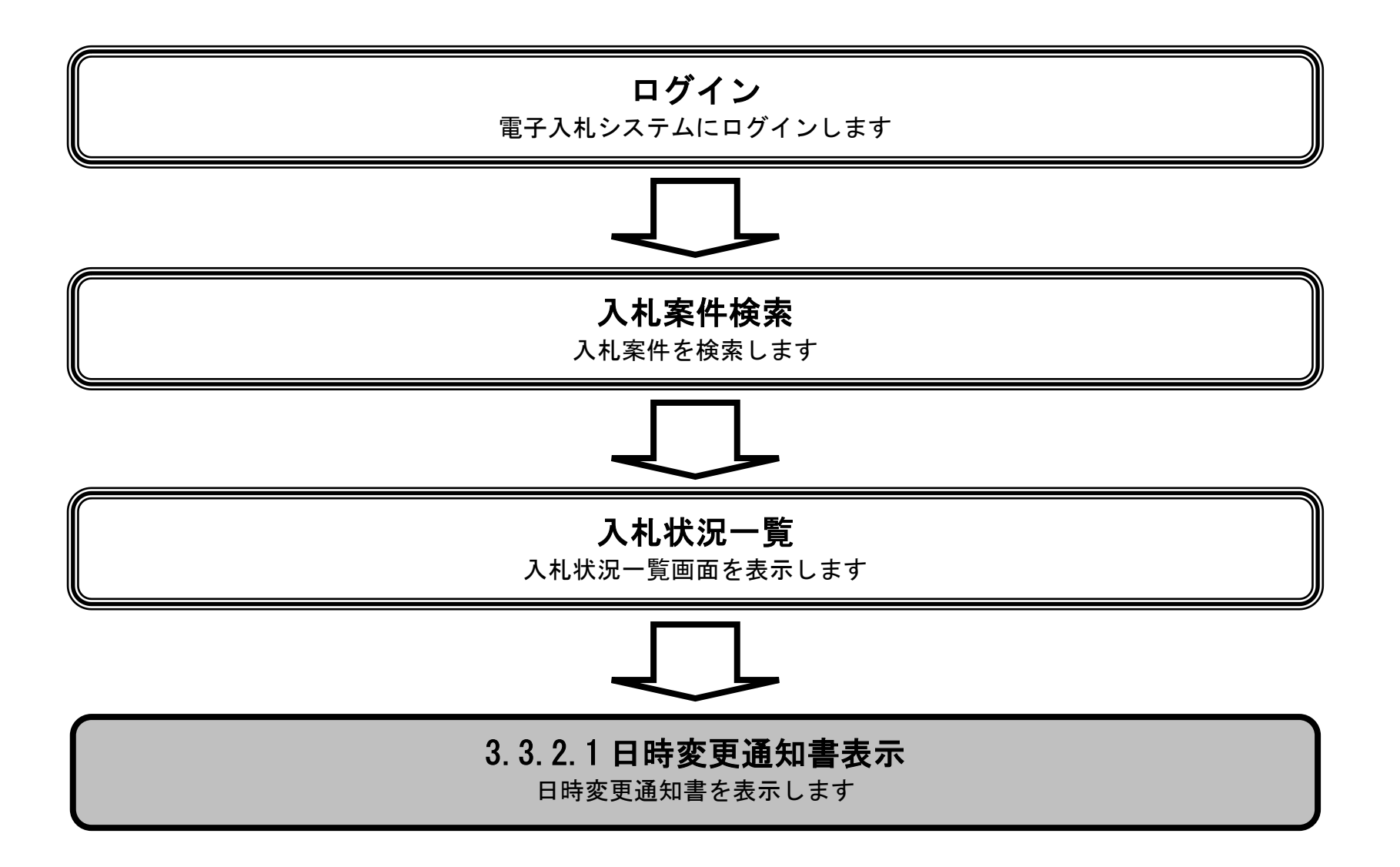

電子入札システム 操作マニュアル受注者編

|                         |           | E                 | 日時変更通知書を | 確認するには? |        |  |
|-------------------------|-----------|-------------------|----------|---------|--------|--|
| 日時変更通知                  | 保留通知      | 取止め通知             |          |         |        |  |
| ログイン                    | 入札案件検索    | 入札状況一覧            | 変更通知表示   | 変更通知印刷  | 変更通知保存 |  |
| <b>画面説明</b><br>入札状況一覧、受 | 付票/通知書一覧を | と表示するための一覧        | 「画面です。   |         |        |  |
| 操作手順<br>「受付票/通知書-       | 一覧」欄の表示ボタ | <b>ン①</b> を押下します。 |          |         |        |  |
|                         |           |                   |          |         |        |  |
|                         |           |                   |          |         |        |  |

| CALS/EC - Windows                               | Internet Explorer   |                  |                                        |          |                            |                   |         |                      |                       |
|-------------------------------------------------|---------------------|------------------|----------------------------------------|----------|----------------------------|-------------------|---------|----------------------|-----------------------|
| 🔮 国土交通省                                         |                     |                  | 2013年07月05                             | 旧 14時50分 |                            | CALS/I            | 50 電子入机 | i>774                | ø                     |
| Ubsidity of Lavel, infrastructure and Transport | 入札情報サービス            | 電子入札システム         | <b>検証機能</b>                            | 説明要求     |                            |                   |         | NK7                  |                       |
| ◎調達案件検索                                         |                     |                  |                                        |          | 入札状況一覧                     |                   |         |                      |                       |
| ○調達案件一覧 ○ 入札状況一覧                                | 企業ID<br>企業名称        | 9000000000000575 |                                        |          |                            |                   |         |                      | 表示案件 1-1<br>全案件数 1    |
| P TINING PE                                     | 氏名                  |                  |                                        |          |                            |                   |         |                      | ۹۱ 🕑                  |
|                                                 | 案件表示順序 案件番          | 号 💌              | <ul> <li>● 昇順</li> <li>○ 降順</li> </ul> |          |                            |                   |         |                      | 最新表示                  |
|                                                 |                     |                  |                                        |          |                            |                   |         | 最新更新日間               | ♦ 2013.07.05 14:41    |
|                                                 | <b>음</b>            | 調速               | 案件名称                                   |          | 入礼方式                       | 入札/<br>再入札/<br>見積 | 取清/     | 技術 受付票/通知書<br>资料等 一覧 | 企業<br>ブロパ 摘要 状況<br>テイ |
|                                                 | 1 <u>A地区 共同溝工</u> 事 | E.               |                                        |          | 一般競争 <sup>●</sup><br>(標準型) |                   |         | 表示<br>未参照有山          | 変更表示                  |
|                                                 |                     |                  |                                        |          |                            |                   |         | ( <u>)</u> —         | 表示案件 1-1<br>全案件数  1   |
|                                                 |                     |                  |                                        |          |                            |                   |         |                      | <b>3</b> 1 🕑          |
|                                                 |                     |                  |                                        |          |                            |                   |         |                      |                       |

| アブレット started | 51 | 🧐 ローカル イントラネット | 🖓 + 🔍 100% + . |
|---------------|----|----------------|----------------|

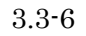

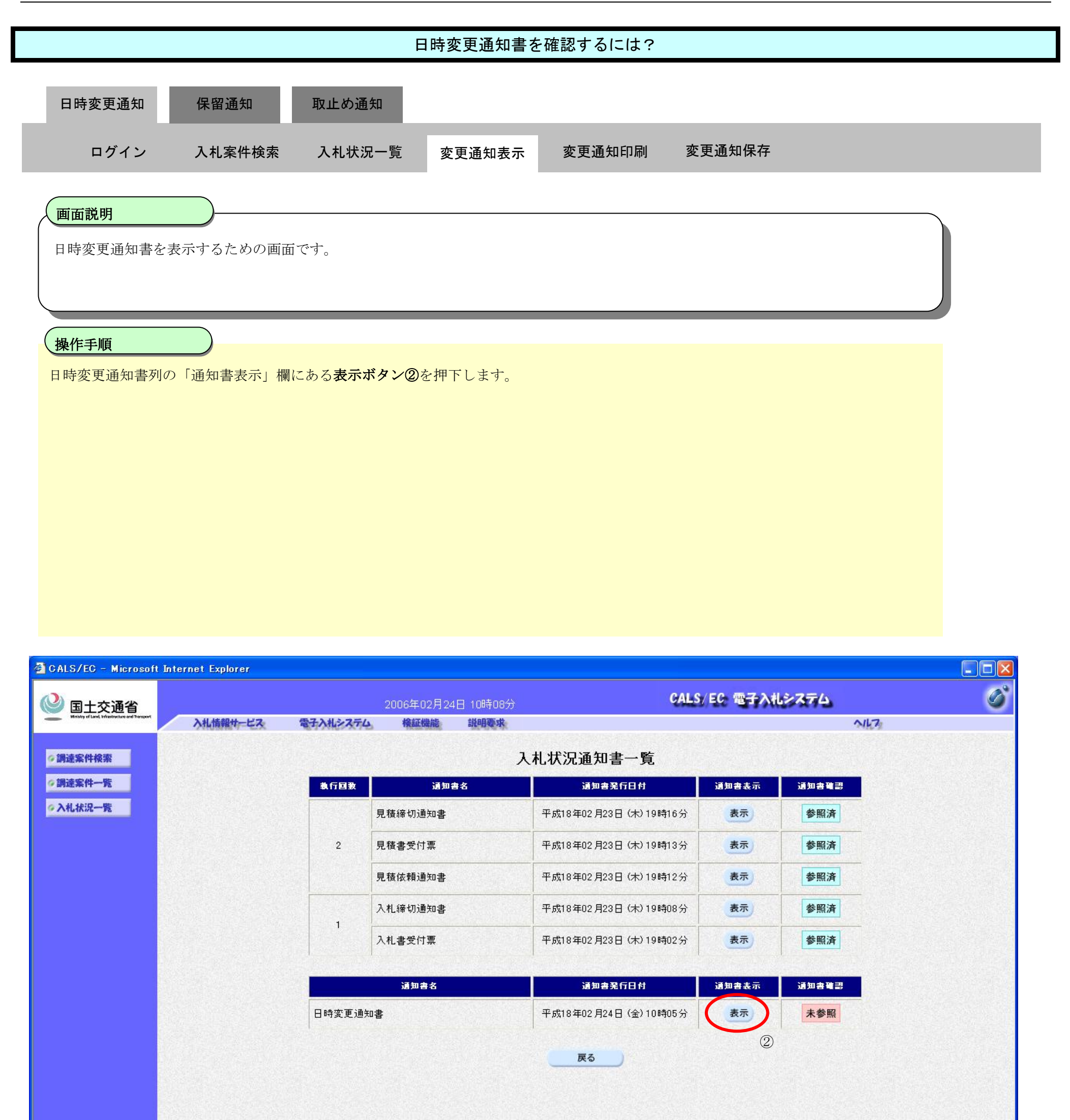

| ど アプレットが開始されました。 | Ø | <b>1</b> 2157 | 1.1.1 |
|------------------|---|---------------|-------|

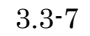

| 日時変更通知書を確認するには?                                                                                                    |  |
|----------------------------------------------------------------------------------------------------|--|
| 日時変更通知 保留通知 取止め通知                                                                                                    |  |
| ログイン 入札案件検索 入札状況一覧 変更通知表示 変更通知印刷 変更通知保存                                                                                                    |  |
| 画面説明<br>発注者から発行される日時変更通知書を閲覧するための画面です。(一般競争入札(簡易確認型)方式以外)                                                                                                  |  |
| 操作手順<br>戻るボタン③を押下することにより、入札状況通知書一覧画面に戻ります。                                                                                                    |  |
| 【補足説明】<br>・ 署名検証ボタン⑥を押下することにより、署名検証成否のポップアップが表示されます。                                                                                                    |  |
| 【次の操作】<br>・ 印刷する場合は、 <b>印刷ボタン④を</b> 押下します。(詳細については、「3.3.2.2 日時変更通知書を印刷するには?」を参照)<br>・ 保存する場合は、 <b>保存ボタン⑤を</b> 押下します。(詳細については、「3.3.2.3 日時変更通知書を保存するには?」を参照) |  |

| s        | 200               | 06年02月24日 10時0   | 9分                                       | CALS/EC 電子入札: | 274        | Ø |
|----------|-------------------|------------------|------------------------------------------|---------------|------------|---|
| 入札情報サービス | 電子入札システム          | 検証機能 説明要:        | \$:                                      |               | NKZ        |   |
|          |                   |                  |                                          | 平             | 成18年02月24日 |   |
|          | 企業ID              | 9000000000000348 |                                          | 分任支出負担行為担当官   |            |   |
|          | 企業名称              | 〇〇商事株式会社         |                                          | 東北地方整備局長      |            |   |
|          | 氏名                | 果尔 止二 寂          |                                          | 発注 太郎         |            |   |
|          |                   |                  | 日時変更通知書                                  |               |            |   |
|          |                   | न                | 記の案件について、日時の変更をしま                        | ました。          |            |   |
|          |                   |                  | 記                                        |               |            |   |
|          | 調達案件番号            |                  | 2102020010120050688                      |               |            |   |
|          | 調達案件名称<br>執行回数    |                  | A地区_協同建設工事<br>1回目                        |               |            |   |
|          | 入札(見積)受           | 付開始日時            | 平成18年02月24日 09時00分                       |               |            |   |
|          | 八礼(兄祖)文<br>開札予定日時 | 的解切了定日时          | 平成18年02月24日 09時30分<br>平成18年02月24日 10時00分 |               |            |   |
|          | 理由                |                  | 日付変更を行います。                               |               |            |   |
|          |                   |                  |                                          |               |            |   |
|          |                   | 印刷               | 保存                                       | <b>庆</b> る    |            |   |
|          |                   | 4                | 5                                        | 3             | 2          |   |
|          |                   |                  |                                          |               | 6          |   |
|          |                   |                  |                                          |               |            |   |
|          |                   |                  |                                          |               |            |   |
|          |                   |                  |                                          |               |            |   |
|          |                   |                  |                                          |               |            |   |
|          |                   |                  |                                          |               |            |   |
|          |                   |                  |                                          |               |            |   |
|          |                   |                  |                                          |               |            |   |
|          |                   |                  |                                          |               |            |   |

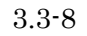

|                                  |                                                  | I                        | 日時変更通知書を                     | を確認するには?                   |                              |      |
|----------------------------------|--------------------------------------------------|--------------------------|------------------------------|----------------------------|------------------------------|------|
| 日時変更通知                           | 保留通知                                             | 取止め通知                    |                              |                            |                              | <br> |
| ログイン                             | 入札案件検索                                           | 入札状況一覧                   | 変更通知表示                       | 変更通知印刷                     | 変更通知保存                       |      |
| 画面説明<br>発注者から発行さ;                | 1る日時変更通知書                                        | を閲覧するための画                | 「面です。(一般競会                   | P入札(簡易確認型)                 | 方式)                          |      |
| 操作手順                             |                                                  |                          |                              |                            |                              |      |
| 戻るボタン③を押7                        | 下することにより、                                        | 入札状況通知書一覧                | 画面に戻ります。                     |                            |                              |      |
| 【補足説明】<br>・ <b>署名検証ボタン</b>       | <b>∕⑥を</b> 押下することに                               | こより、署名検証成る               | <b>否のポップアップ</b> カ            | 『表示されます。                   |                              |      |
| 【次の操作】<br>・ 印刷する場合は<br>・ 保存する場合は | は、印刷ボタン④を <sup>排</sup><br>は、保存ボタン⑤を <sup>排</sup> | 甲下します。(詳細に<br>甲下します。(詳細に | ついては、「3.3.2.<br>ついては、「3.3.2. | 2 日時変更通知書をF<br>3 日時変更通知書をf | 印刷するには?」を参照)<br>呆存するには?」を参照) |      |

| 🔮 国土交通省                                                    |                       | 20                                                                                 | )17年12月27E                                                        | 日11時20分                                                   |                                                                                                    | CALS/ EC                      | 電子入札システム    |      | Ø |
|------------------------------------------------------------|-----------------------|------------------------------------------------------------------------------------|-------------------------------------------------------------------|-----------------------------------------------------------|----------------------------------------------------------------------------------------------------|-------------------------------|-------------|------|---|
| Ministry of Land, Infrastructure and Transport             | 入札情報サービス              | 電子入札システム                                                                           | 検証機能                                                              | 説明要求                                                      |                                                                                                    |                               |             | 1117 |   |
| <ul> <li>調達案件検索</li> <li>調達案件一覧</li> <li>入札状況一覧</li> </ul> |                       | 企業⊡<br>企業名称<br>氏名                                                                  | 987654321(<br>△△△△会<br>電入太郎 및                                     | D987001<br>社<br>没                                         |                                                                                                    | △△△△△△担当官<br>○○地方整備局長<br>電入花子 | 平成29年12月27日 |      |   |
|                                                            |                       |                                                                                    |                                                                   |                                                           | 日時変更通知書                                                                                                    |                               |             |      |   |
|                                                            | 下記の案件について、日時の変更をしました。 |                                                                                    |                                                                   |                                                           |                                                                                                    |                               |             |      |   |
|                                                            |                       |                                                                                    |                                                                   |                                                           | 58                                                                                                    |                               |             |      |   |
|                                                            |                       | 調達案件番号<br>調達案件名称<br>執行回数<br>入札(見積)受<br>入札(見積)受<br>内訳書開封予<br>開札予定日時<br>参加資格確認<br>理由 | 号<br>你<br>受付開始日時<br>受付締切予定日間<br>多定日時<br>時<br>習資料受付開始日<br>習資料受付締切日 | 0<br>A<br>1<br>우 직<br>주<br>平<br>平<br>외時 직<br>3時 직<br>日時 목 | 123456789012345020<br>地区共同工事<br>回目<br><sup>2</sup> 成29年12月20日 12時00分<br><sup>2</sup> 成29年12月21日 12時00分<br><sup>2</sup> 成29年12月22日 12時00分<br><sup>2</sup> 成29年12月23日 12時00分<br><sup>2</sup> 成29年12月23日 12時00分<br><sup>2</sup> 成29年12月25日 12時00分<br><sup>2</sup> 成29年12月25日 12時00分<br><sup>2</sup> 成29年12月25日 12時00分 |                               |             |      |   |

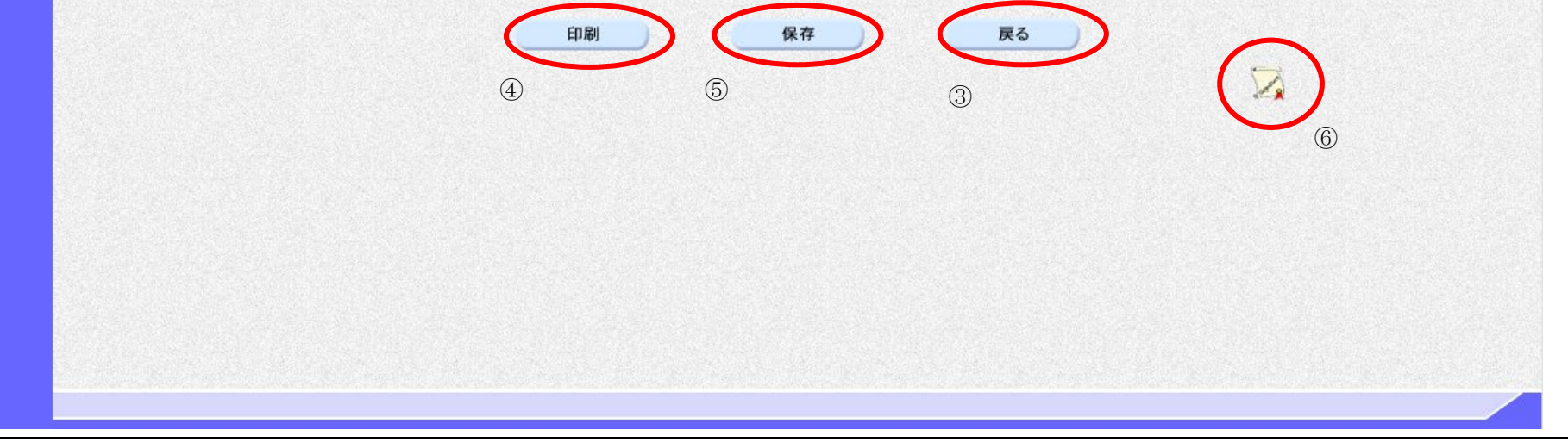

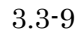

### 3.3.2.2. 日時変更通知書を印刷するには?

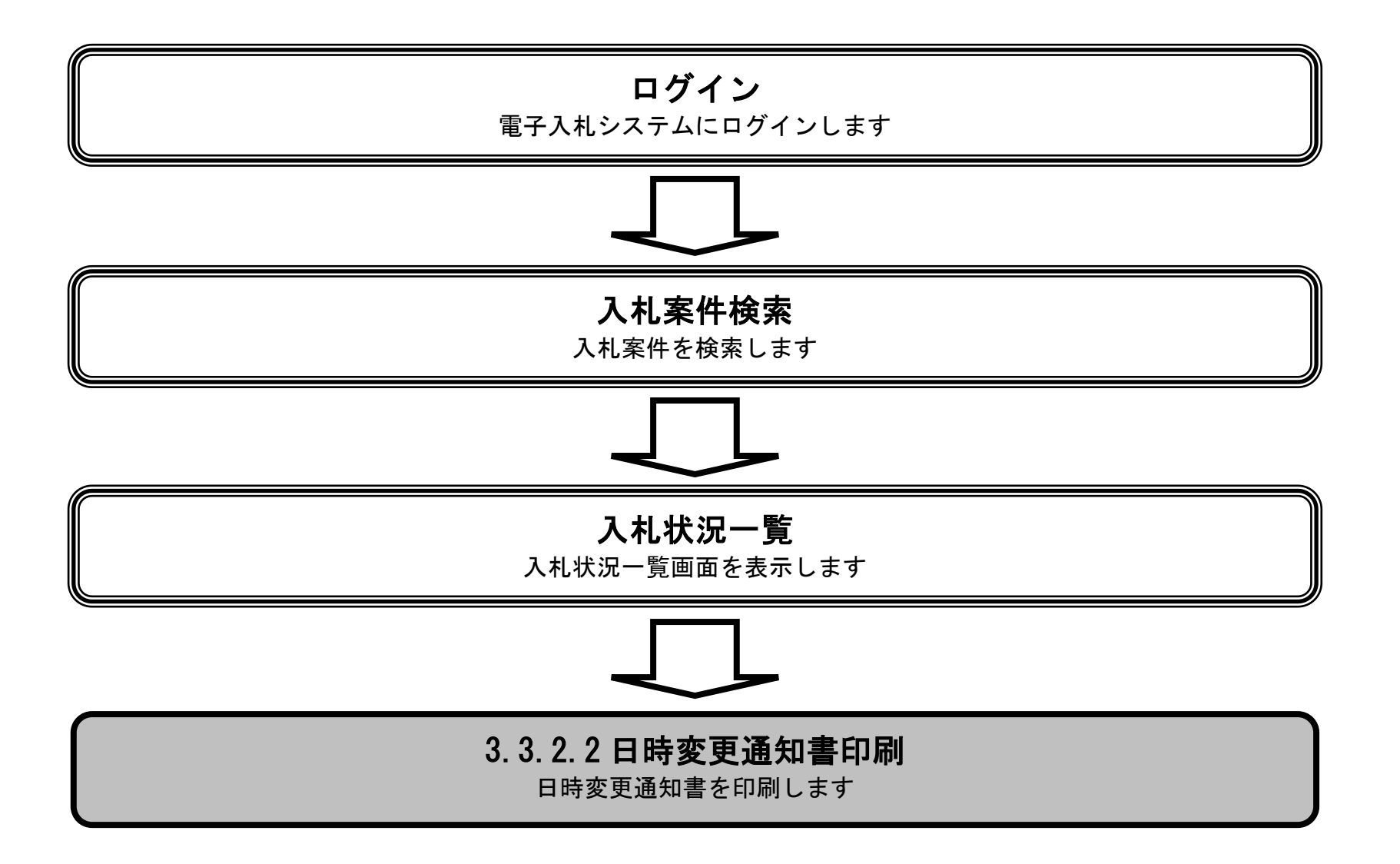

電子入札システム 操作マニュアル受注者編

|                                                                                                    |                             |                                                                  | · · · · · · ·                                                                                                    |                                                                                                 |                                                                                                    |  |
|----------------------------------------------------------------------------------------------------|-----------------------------|------------------------------------------------------------------|----------------------------------------------------------------------------------------------------|-------------------------------------------------------------------------------------------------|----------------------------------------------------------------------------------------------------|--|
|                                                                                                    |                             |                                                                  | 日時変更通知書る                                                                                                    | を印刷するには?                                                                                        |                                                                                                    |  |
|                                                                                                    |                             |                                                                  | I                                                                                                    |                                                                                                 |                                                                                                    |  |
| 日時変更通知                                                                                                    | 保留通知                        | 取止め通知                                                            |                                                                                                    |                                                                                                 |                                                                                                    |  |
| ログイン                                                                                                    | 入札案件検索                      | 入札状況一覧                                                           | 変更通知表示                                                                                                    | 変更通知印刷                                                                                          | 変更通知保存                                                                                             |  |
|                                                                                                    |                             |                                                                  |                                                                                                    |                                                                                                 |                                                                                                    |  |
| 面面説明                                                                                                    |                             |                                                                  |                                                                                                    |                                                                                                 |                                                                                                    |  |
| 日時亦更通知書を日                                                                                                    | 加別するための両の                   | 西不计                                                              |                                                                                                    |                                                                                                 |                                                                                                    |  |
| 口时変更通知音でF                                                                                                    | 小町9 の12000回日                | 町 く 9 。                                                          |                                                                                                    |                                                                                                 |                                                                                                    |  |
|                                                                                                    |                             |                                                                  |                                                                                                    |                                                                                                 |                                                                                                    |  |
|                                                                                                    |                             |                                                                  |                                                                                                    |                                                                                                 |                                                                                                    |  |
| 操作手順                                                                                                    |                             |                                                                  |                                                                                                    |                                                                                                 |                                                                                                    |  |
| 印刷ボタン①を押下                                                                                                    | 「することにより、                   | 新規ウィンドウに                                                         | て日時変更通知書印                                                                                                    | 刷画面を表示します。                                                                                      | 0                                                                                                  |  |
|                                                                                                    |                             |                                                                  |                                                                                                    |                                                                                                 |                                                                                                    |  |
| 【次の操作】                                                                                                    | 印刷画画での印刷                    | トイラウザの印刷                                                         | 搬船など使用商いま                                                                                                    | +                                                                                               |                                                                                                    |  |
| • 日時変更通知書                                                                                                    | 印刷画面での印刷                    | はノフリケの印刷                                                         | 機能をこ使用願いよ                                                                                                    | 90                                                                                              |                                                                                                    |  |
|                                                                                                    |                             |                                                                  |                                                                                                    |                                                                                                 |                                                                                                    |  |
|                                                                                                    |                             |                                                                  |                                                                                                    |                                                                                                 |                                                                                                    |  |
|                                                                                                    |                             |                                                                  |                                                                                                    |                                                                                                 |                                                                                                    |  |
|                                                                                                    |                             |                                                                  |                                                                                                    |                                                                                                 |                                                                                                    |  |
|                                                                                                    |                             |                                                                  |                                                                                                    |                                                                                                 |                                                                                                    |  |
|                                                                                                    |                             |                                                                  |                                                                                                    |                                                                                                 |                                                                                                    |  |
|                                                                                                    |                             |                                                                  |                                                                                                    |                                                                                                 |                                                                                                    |  |
|                                                                                                    |                             |                                                                  |                                                                                                    |                                                                                                 |                                                                                                    |  |
|                                                                                                    |                             |                                                                  |                                                                                                    |                                                                                                 |                                                                                                    |  |
| CALS/EC - Microsoft In                                                                                                    | ternet Explorer             |                                                                  |                                                                                                    |                                                                                                 |                                                                                                    |  |
| CALS/EC - Microsoft In                                                                                                    | ternet Explorer             | 200                                                              | 06年02月24日 10時09分                                                                                                    |                                                                                                 | CALS/EC 電子入札システム                                                                                   |  |
| 2) GALS/EC - Microsoft In<br>② 国土交通省<br>ENDly (Line) Microsoft Temper                                                                                                    | ternet Explorer<br>入札情報サービス | 200<br>電子入机システム                                                  | 06年02月24日 10時09分<br>稽証機能 説明要求                                                                                                    |                                                                                                 | CALS/ EC 電子入礼システム                                                                                  |  |
| CALS/EC - Microsoft In  Microsoft In  Lator of the second second secon    | ternet Explorer<br>入礼情報サービス | 200<br>電子入机システム                                                  | 16年02月24日 10時09分<br>検証機能 説明要求                                                                                                    |                                                                                                 | <mark>CALS, EC: 電子入札システム</mark><br>ペル<br>平成18年02月24日                                               |  |
| CALS/EC - Microsoft In  Second State  Description  Description  Desc    | ternet Explorer<br>入礼情報サービス | 200<br>電子入札システム<br>企業ID                                          | 16年02月24日 10時09分<br>検証機能 説明要求<br>900000000000348                                                                                                    |                                                                                                 | <mark>CALS/EC 電子入札システム</mark><br>ペレ<br>平成18年02月24日<br>分任支出負担行為担当官                                  |  |
| <ul> <li>CALS/EC - Microsoft In</li> <li>         O ALS/EC - Microsoft In         O 国土交通省         Extra bit and bit and bit a</li></ul> | ternet Explorer<br>入札情報サービス | 200<br><b>電子入札システム</b><br>企業ID<br>企業名称<br>氏名                     | 16年02月24日 10時09分<br>検証機能 説明要求<br>900000000000348<br>〇〇商事株式会社<br>東京 正二 際                                                                                   |                                                                                                 | CALS/EC 電子入札システム         小に         平成18年02月24日         分任支出負担行為担当官         東北地方整備局長               |  |
| CALS/EC - Microsoft In<br>Solution Life United Life Solution Solution Solu   | ternet Explorer<br>入札情報サービス | 200<br><b>電子入札システム</b><br>企業名称<br>氏名                             | 06年02月24日 10時09分<br>橋証機能 説明要求<br>900000000000348<br>○○商事株式会社<br>東京 正二 殿                                                                                   |                                                                                                 | CALS/EC 電子入礼システム           ア成18年02月24日           分任支出負担行為担当官           東北地方整備局長           発注<太郎    |  |
| CALS/EC - Microsoft In  Second State  Second State State  Second State  Second Stat     | ternet Explorer<br>入札情報サービス | 200<br><b>電子入札タステム</b><br>企業ID<br>企業名称<br>氏名                     | 06年02月24日 10時09分<br>検証機能 説明要求<br>900000000000348<br>○○商事株式会社<br>東京 正二 殿                                                                                   | 日時変更通知書                                                                                         | CALS/EC:電子入札システム           ア成18年02月24日           分任支出負担行為担当官           東北地方整備局長           発注<太郎    |  |
| CALS/EC - Microsoft In  Second State  And Second State  And Sec     | ternet Explorer<br>入札情報サービス | 200<br><b>電子入机システム</b><br>企業ID<br>企業名称<br>氏名                     | 06年02月24日 10時09分<br>検証機能 説明要求<br>900000000000348<br>○○商事株式会社<br>東京 正二 殿                                                                                   | 日時変更通知書                                                                                         | CALS/EC 電子入礼システム         平成18年02月24日         分任支出負担行為担当官         東北地方整備局長         発注       太郎      |  |
| <ul> <li>CALS/EC - Microsoft In</li> <li>         D主交通省         Automatication of Designed         Automatication of Designed         Automatication of Designed         Automatication of Designed         Automatication of Designed         Automatication of Designed         Automatication of Designed         Automatication of Designed         Automatication of Designed         Automatication of Designed         Automatication of Designed         Automatication of Designed         Automatication         Automatication         Automaticati</li></ul> | ternet Explorer<br>入礼情報サービス | 200<br><b>電子入机システム</b><br>企業ID<br>企業名称<br>氏名                     | 06年02月24日 10時09分<br>検証機能 説明要求<br>900000000000348<br>○○商事株式会社<br>東京 正二 殿<br>下記の案f                                                                          | <b>日時変更通知書</b><br>#について、日時の変更をしまし<br>記                                                          | CALS/EC 電子入札システム         ア成18年02月24日         分任支出負担行為担当官         東北地方整備局長         発注 太郎         た。 |  |
| <ul> <li>CALS/EC - Microsoft In</li> <li>      函土交通省     Kustyrel Lead, Machines of Deeper  </li> <li>      調達案件検索  </li> <li>      調達案件一覧  </li> <li>      入礼状況一覧</li></ul>                                                                                                    | ternet Explorer<br>入礼情報サービス | 200<br><b>電子入札システム</b><br>企業印<br>企業名称<br>氏名<br>周建案件番号            | 06年02月24日 10時09分<br>検証機能 詳明要求<br>9000000000000348<br>○○商事株式会社<br>東京 正二 殿<br>下記の案1                                                                         | 日時変更通知書<br>#について、日時の変更をしまし<br>記<br>102020010120050688                                           | CALS/EC 電子入礼システム         ア成18年02月24日         分任支出負担行為担当官         東北地方整備局長         発注 太郎         た。 |  |
| CALS/EC - Microsoft In  Selection  Alternative  Alternative  Altern     | ternet Explorer<br>入札情報サービス | 200<br><b>電子入北タステム</b><br>企業ID<br>企業名称<br>氏名<br>調達案件番号<br>調達案件名称 | 06年02月24日 10時09分<br>検証機能 説明要求<br>9000000000000348<br>○○商事株式会社<br>東京 正二 殿<br>下記の案1<br>4                                                                    | 日時変更通知書<br>41こついて、日時の変更をしまし<br>記<br>102020010120050688<br>地区_協同建設工事                             | CALS/EC 電子入札システム           ア成18年02月24日           分任支出負担行為担当官           東北地方整備局長           発注 太郎    |  |
| CALS/EC - Microsoft In<br>Second State Second State Second Second Secon   | ternet Explorer<br>入札情報サービス | 200<br><b>電子入北システム</b><br>企業印<br>企業名称<br>氏名                      | 06年02月24日 10時09分<br><b>橋証機能 説明要求</b><br>9000000000000348<br>○○商事株式会社<br>東京 正二 殿<br>下記の案イ<br>1<br>1<br>1<br>1<br>1<br>1<br>1<br>1<br>1<br>1<br>1<br>1<br>1 | 日時変更通知書<br>4)について、日時の変更をしまし<br>記<br>102020010120050688<br>地区」協同建設工事<br>回目<br>2成18年02月24日 09時00分 | CALS/EC 電子入札システム           ア成18年02月24日           分任支出負担行為担当官           東北地方整備局長           発注 太郎    |  |

平成18年02月24日 09時30分 開札予定日時 平成18年02月24日10時00分 日付変更を行います。 印刷 保存 戻る 1

理由

電子入札システム 操作マニュアル受注者編

|                                  |                         | BI                                                                                                    | 時変更通知書を印                                         | 刷するには?                 |                  |    |
|----------------------------------|-------------------------|----------------------------------------------------------------------------------------------------|--------------------------------------------------|------------------------|------------------|----|
| 日時変更通知    保                      | ·<br>留通知                | 取止め通知                                                                                                    |                                                  |                        |                  |    |
|                                  | 扎安供检击                   |                                                                                                    | 亦再通知主一                                           | 亦再通知印刷                 | 亦再通知保方           |    |
|                                  | 机条件快系                   | 入礼认沉一見                                                                                                    | 変更通知衣亦                                           | 変更通知印刷                 | <b>友</b> 史迪邓床什   |    |
| 画面説明                             | )                       |                                                                                                    |                                                  |                        |                  |    |
| 日時変更通知書を印刷す                      | るための画面で                 | す。(一般競争入札                                                                                                    | (簡易確認型)方式                                        | 以外)                    |                  |    |
|                                  |                         |                                                                                                    |                                                  |                        |                  |    |
|                                  | )                       |                                                                                                    |                                                  |                        |                  |    |
| 操作手順                             | /<br>での印刷けブラr           | ウザの印刷機能をご                                                                                                    | 使田願います                                           |                        |                  |    |
| 日时交叉地沿自己的回面                      |                         | / / / / / 日初时1及旧2 之                                                                                                    | 区川加速でより。                                         |                        |                  |    |
|                                  |                         |                                                                                                    |                                                  |                        |                  |    |
|                                  |                         |                                                                                                    |                                                  |                        |                  |    |
|                                  |                         |                                                                                                    |                                                  |                        |                  |    |
|                                  |                         |                                                                                                    |                                                  |                        |                  |    |
|                                  |                         |                                                                                                    |                                                  |                        |                  |    |
|                                  |                         |                                                                                                    |                                                  |                        |                  |    |
| 🗿 https://gorilla:448/CALS/Accep | ter/ebidmlit/jsp/com    | mon/headerMenuAccepte                                                                                                    | er.jsp – Microsoft Interne                       | t Explorer             |                  |    |
| 😋 हुई - 🕥 - 主 🗟 🏠 ,              | 🔎 検索 🤸 お気に入り            | <ul> <li>Ø </li> <li>Ø </li></ul> | ) 🛍 🚳                                            |                        |                  | 20 |
|                                  |                         |                                                                                                    |                                                  | 平成                     | ☆18年02月24日<br>《京 |    |
|                                  | 企業ID<br>企業名称<br>CC名     | 900000000000348<br>〇〇商事株式会社                                                                                                    |                                                  | 为住支出月担门為担日<br>東北地方整備局長 | 36               |    |
|                                  | <u>к</u> а              | 東小 止二 版                                                                                                    |                                                  | 発注 太郎                  |                  |    |
|                                  |                         |                                                                                                    | 日時変更通知書                                          |                        |                  |    |
|                                  |                         | 下記の                                                                                                    | 案件について、日時の変更を                                    | ,ました。                  |                  |    |
|                                  |                         |                                                                                                    | 記                                                |                        |                  |    |
|                                  | 調達案件<br>調達案件<br>執行回数    | <b>番号</b><br>名称                                                                                                    | 2102020010120050688<br>A地区_協同建設工事<br>1回日         |                        |                  |    |
|                                  | 入札(見和<br>入札(見和<br>入札(見和 | ā)受付開始日時<br>ā)受付締切予定日時                                                                                                    | - 四日<br>平成18年02月24日 09時00分<br>平成18年02月24日 09時30分 |                        |                  |    |
|                                  | 開札予定<br>理由              | 日時                                                                                                    | 平成18年02月24日 10時00分<br>日付変更を行います。                 |                        |                  |    |
|                                  |                         |                                                                                                    |                                                  |                        |                  |    |

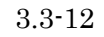

|   |                                                                                                    |                  |                                                                                                    | 日間                                                                                                    | 寺変更通知書を                                                                                                    | 印刷するには?                                                                                                    |                            |   |              |   |
|---|----------------------------------------------------------------------------------------------------|------------------|----------------------------------------------------------------------------------------------------|----------------------------------------------------------------------------------------------------|----------------------------------------------------------------------------------------------------|----------------------------------------------------------------------------------------------------|----------------------------|---|--------------|---|
| E | 日時変更通知                                                                                                    | 保留通知             | 取止め道                                                                                                    | 甬知                                                                                                    |                                                                                                    |                                                                                                    |                            |   |              |   |
|   |                                                                                                    |                  |                                                                                                    |                                                                                                    | 本市活动主日                                                                                                    | <b>本百</b> 洛加(10回)                                                                                                    | 亦再汤尔伊方                     |   |              |   |
|   | ロクイン                                                                                                    | 人札案件検索           | 人私状                                                                                                    | 況一覧                                                                                                    | 変更通知衣示                                                                                                    | 変更通知印刷<br>                                                                                                    | 変更通知保存                     | - |              |   |
|   | 画面説明                                                                                                    |                  |                                                                                                    |                                                                                                    |                                                                                                    |                                                                                                    |                            |   | <br><b>`</b> |   |
|   | 日時変更通知書を                                                                                                    | 印刷するための画         | 面です。 (一                                                                                                    | 般競争入札                                                                                                    | (簡易確認型)方                                                                                                    | 式)                                                                                                    |                            |   |              |   |
|   |                                                                                                    |                  |                                                                                                    |                                                                                                    |                                                                                                    |                                                                                                    |                            |   |              |   |
|   |                                                                                                    |                  |                                                                                                    |                                                                                                    |                                                                                                    |                                                                                                    |                            |   |              |   |
|   | <b>操作手順</b>                                                                                                    | 副画面での印刷はこ        | グラウザの印                                                                                                    | 1副機能なご                                                                                                    | 宙田館います                                                                                                    |                                                                                                    |                            |   |              |   |
| H | 时友丈坦邓音时                                                                                                    | 柳画田 くのけががなく      | ~ / / / / / / H                                                                                                    | 加切彼旧でし                                                                                                    | 文  「願いより。                                                                                                    |                                                                                                    |                            |   |              |   |
|   |                                                                                                    |                  |                                                                                                    |                                                                                                    |                                                                                                    |                                                                                                    |                            |   |              |   |
|   |                                                                                                    |                  |                                                                                                    |                                                                                                    |                                                                                                    |                                                                                                    |                            |   |              |   |
|   |                                                                                                    |                  |                                                                                                    |                                                                                                    |                                                                                                    |                                                                                                    |                            |   |              |   |
|   |                                                                                                    |                  |                                                                                                    |                                                                                                    |                                                                                                    |                                                                                                    |                            |   |              |   |
|   |                                                                                                    |                  |                                                                                                    |                                                                                                    |                                                                                                    |                                                                                                    |                            |   |              |   |
|   |                                                                                                    |                  |                                                                                                    |                                                                                                    |                                                                                                    |                                                                                                    |                            |   |              |   |
|   |                                                                                                    |                  |                                                                                                    |                                                                                                    |                                                                                                    |                                                                                                    |                            |   |              |   |
| • | • 🔊 • 🖃 🖶 •                                                                                                    | ページ(P) ▼ セーフティ(5 | 5) マ ツール(0)                                                                                                    | <ul> <li>●</li> <li>●</li>&lt;</ul> |                                                                                                    |                                                                                                    |                            |   |              | _ |
|   | • 🔊 • 🖃 🖶 •                                                                                                    | ページ(P) ▼ セーフティ(s | 5) マール(0)                                                                                                    | <b>▼ @ ▼ № №</b>                                                                                                    |                                                                                                    |                                                                                                    | 平成29年12月27E                |   |              | ^ |
| • | • 🔊 • 🖃 🖶 •                                                                                                    | ページ(P) ▼ セーフティ(s | 5) ▼ ツール(0)<br>企業D<br>企業20                                                                                                    | <ul> <li>♥</li> <li>♥</li></ul>     | 87001                                                                                                    |                                                                                                    | 平成29年12月27E<br>△担当官        |   |              | ^ |
|   | • 🔊 • 🖃 🖶 •                                                                                                    | ページ(P) ▼ セーフティ(s | 5) ▼ ツール(0)<br>企業D<br>企業名称<br>氏名                                                                                                    | ▼ 2 → 2 → 2 → 2 → 2 → 2 → 2 → 2 → 2 → 2                                                                                                    | 87001                                                                                                    | <ul> <li>△△△△△</li> <li>○○地方整<br/>電入花子</li> </ul>                                                                                                    | 平成29年12月27日<br>△担当官<br>備局長 |   |              | ^ |
|   | • 🔊 • 🖃 🖶 •                                                                                                    | ページ(P) ▼ セーフティ(s | 5) ▼ ツール(0)<br>企業D<br>企業名称<br>氏名                                                                                                    | ▼ ● ▼ 単 型 987654321098 △△△△会社 電入太郎 殿                                                                                                    | 87001                                                                                                    | ΔΔΔΔΔ                                                                                                    | 平成29年12月27日<br>△担当官<br>備局長 | 1 |              | ^ |
|   | •                                                                                                    | ページ(P) ▼ セーフティ(s | 5) ▼ ツール(0)<br>企業D<br>企業名称<br>氏名                                                                                                    | ▼ ● ▼ 単 型 987654321098 △△△△会社 電入太郎 殿                                                                                                    | 87001<br>日 <b>時変更近</b><br>F記の案件について、日時                                                                                                    | へムムムム                                                                                                    | 平成29年12月27日<br>△担当官<br>備局長 | 1 |              | ^ |
|   | <ul> <li>N</li> <li>-</li> <li>-&lt;</li></ul> | ページ(P) ▼ セーフティ(s | 5) ▼ ツール(0)<br>企業D<br>企業名称<br>氏名                                                                                                    | ▼ 2 ♥ ♥ ● ● ● ● ● ● ● ● ● ● ● ● ● ● ● ● ●                                                                                                    | 87001<br>日時変更近<br>F記の案件について、日時<br>記                                                                                                    | <ul> <li>△△△△△</li> <li>○○地方整<br/>電入花子</li> <li>●</li> <li>●</li></ul> | 平成29年12月27日<br>△担当官<br>備局長 | 1 |              | ^ |
|   | • 🔊 • 🖃 🖶 •                                                                                                    | ページ(P) ▼ セーフティ(s | <ul> <li>5) ▼ ツール(0)</li> <li>企業D</li> <li>企業名称</li> <li>氏名</li> <li>調達案件番号</li> </ul>                                                                                                    | <ul> <li>● ● ● ● ● ●</li> <li>● 987654321098</li> <li>△△△△会社</li> <li>電入太郎 殿</li> </ul>                                                                                                    | 87001<br>日時変更近<br>F記の案件について、日時<br>記<br>01234567890123<br>*地区中国工業                                                                                                    | △△△△△<br>○○地方整<br>電入花子<br><b>通知書</b><br>物変更をしました。                                                                                                    | 平成29年12月27日<br>△担当官<br>備局長 | I |              | ^ |
|   | N                                                                                                    | ページ(P) ▼ セーフティ(S | <ul> <li>5) ▼ ツール(0)</li> <li>企業ID</li> <li>企業ID</li> <li>企業名称</li> <li>氏名</li> <li>調達案件番号</li> <li>調達案件名称</li> <li>執行回数</li> <li>丸 (見穂) ⇔(1)</li> </ul>                                                                                                    | ▼ ② ▼ 學 號 987654321096 △△△△会社 電入太郎 殿 T                                                                                                    | 87001<br>日時変更近<br>F記の案件について、日時<br>記<br>01234567890123<br>ム地区共同工事<br>1回日<br>平成20年12月20                                                                                                    | △△△△△<br>○○地方整<br>電入花子<br><b>通知書</b><br>物変更をしました。<br>345020                                                                                                    | 平成29年12月27日<br>△担当官<br>備局長 |   |              |   |
|   |                                                                                                    | ページ(P) ▼ セーフティ(s | <ul> <li>5) ▼ ツール(0)</li> <li>企業型<br/>企業業名</li> <li>調達達和<br/>業案(件件名)</li> <li>調査:</li> <li>第二日</li> <li>第二日</li> <li>第二</li></ul>                                     | ▼ 2 ▼ 10 0 0 0 0 0 0 0 0 0 0 0 0 0 0 0 0 0                                                                                                     | 87001<br>日時変更近<br>F記の案件について、日時<br>記<br>01234567890123<br>A地区共同工事<br>1回目<br>平成29年12月201<br>平成29年12月201<br>平成29年12月201<br>平成29年12月201                                                                            | △△△△△<br>○○地方整<br>電入花子<br>通知書<br>約変更をしました。<br>345020<br>日 12時00分<br>日 12時00分<br>日 12時00分<br>日 12時00分                                                                                                    | 平成29年12月27E<br>△担当官<br>備局長 |   |              |   |
|   | N                                                                                                    | ページ(P) ▼ セーフティ(s | <ul> <li>5) ▼ ツール(0)</li> <li>①企業ID</li> <li>企業業2</li> <li>調達者の称</li> <li>調達子(1)</li> <li>(見積)受付</li> <li>(見積)受行</li> <li>(見積)受行</li> <li>(見積)受行</li> <li>(見間)</li> <li>(見間)</li> <li>(見 )</li> <li>(見 )</li> <li>(見 )</li> <li>(見 )</li> <li>(見 )</li> <li>(見 )</li> <li>(見 )</li> <li>(l )</li></ul>                          | ▼ 2 ● ▼ 2 ● 2 ● 2 ● 2 ● 2 ● 2 ● 2 ● 2 ●                                                                                                    | 87001<br>日時変更近<br>F記の案件について、日時<br>記<br>01234567890123<br>A地区共同工事<br>1回目<br>平成29年12月201<br>平成29年12月201<br>平成29年12月201<br>平成29年12月201<br>平成29年12月201<br>平成29年12月221<br>平成29年12月231<br>平成29年12月231<br>平成29年12月231 | △△△△△<br>○〇地方整<br>電入花子<br><b>直知書</b><br>納の変更をしました。<br>345020<br>日 12時00分<br>日 12時00分<br>日 12時00分<br>日 12時00分<br>日 12時00分<br>日 12時00分<br>日 12時00分<br>日 12時00分<br>日 12時00分<br>日 12時00分<br>日 12時00分<br>日 12時00分<br>日 12時00分<br>日 12時00分                                                                                                    | 平成29年12月27日<br>△担当官<br>備局長 |   |              |   |
|   |                                                                                                    | ページ(P) ▼ セーフティ(s | <ul> <li>5) ▼ ツール(0)</li> <li>企企氏</li> <li>2) ▼ ツール(0)</li> <li>2) 業業2</li> <li>2) 準違注行した</li> <li>案案回入れ(2) 単分子</li> <li>4) 受付</li> <li>4) 受付</li></ul> | ▼ 2 ▼                                                                                                    | 87001<br>日時変更近<br>F記の案件について、日時<br>記<br>01234567890123<br>A地区共同工事<br>1回目<br>平成29年12月201<br>平成29年12月201<br>平成29年12月221<br>平成29年12月221<br>平成29年12月231<br>平成29年12月231<br>平成29年12月231<br>日時変更を行いま                   | △△△△△<br>○○地方整<br>電入花子<br>通知書<br>約変更をしました。<br>345020<br>日 12時00分<br>日 12時00分                                                                                                    | 平成29年12月27E<br>△担当官<br>備局長 |   |              |   |

### 3.3.2.3. 日時変更通知書を保存するには?

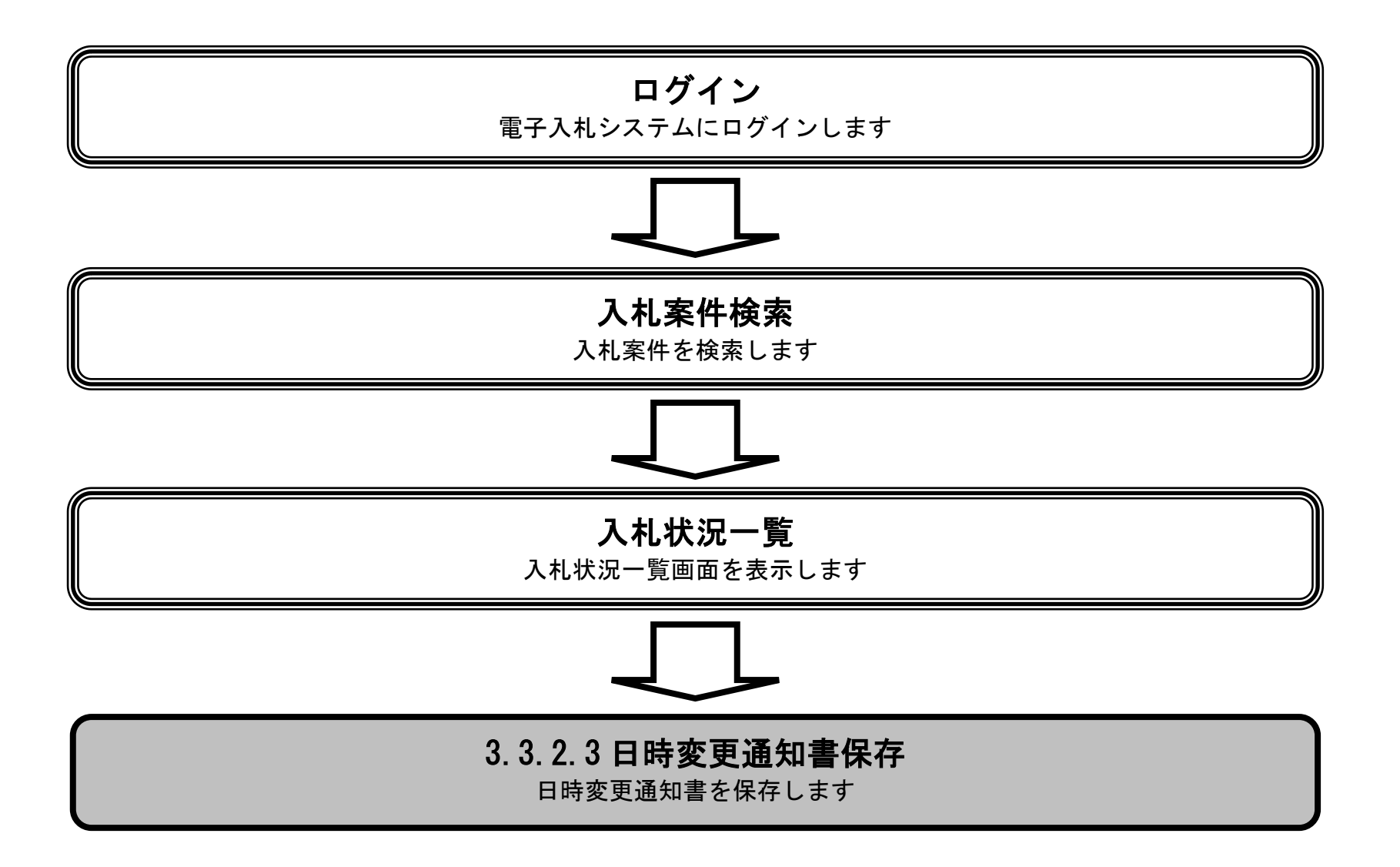

電子入札システム 操作マニュアル受注者編

 $3.3 \cdot 14$ 

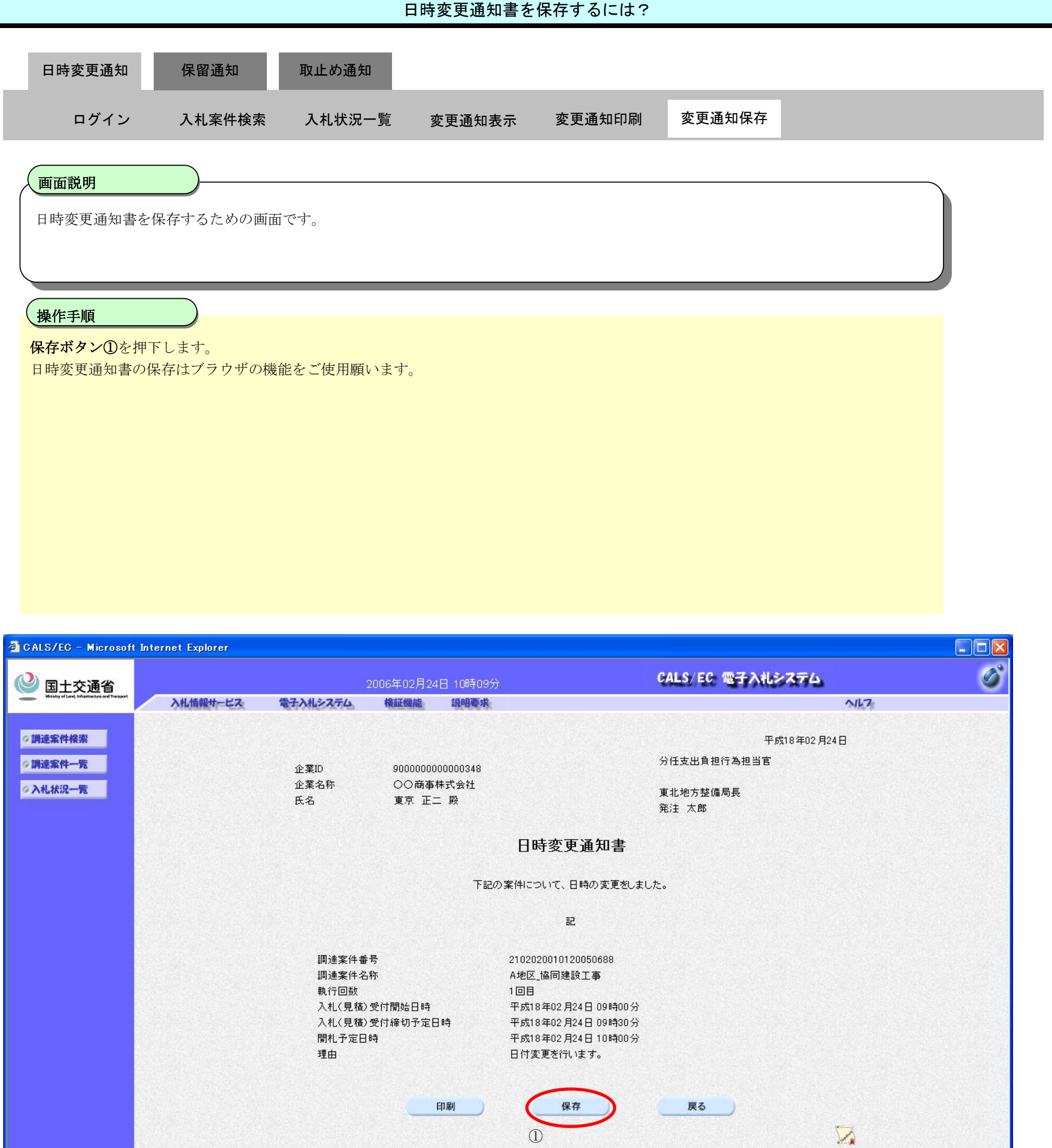

| 🛃 アプレットが開始されました。 |     | 🔄 🔮 イントラネット |
|------------------|-----|-------------|
|                  |     |             |
|                  |     |             |
|                  |     |             |
|                  |     |             |
|                  |     |             |
|                  |     |             |
|                  |     |             |
|                  |     |             |
|                  |     |             |
|                  |     |             |
|                  | (1) |             |

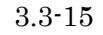

3.3.3.<u>保留通知書受理の流れ</u>

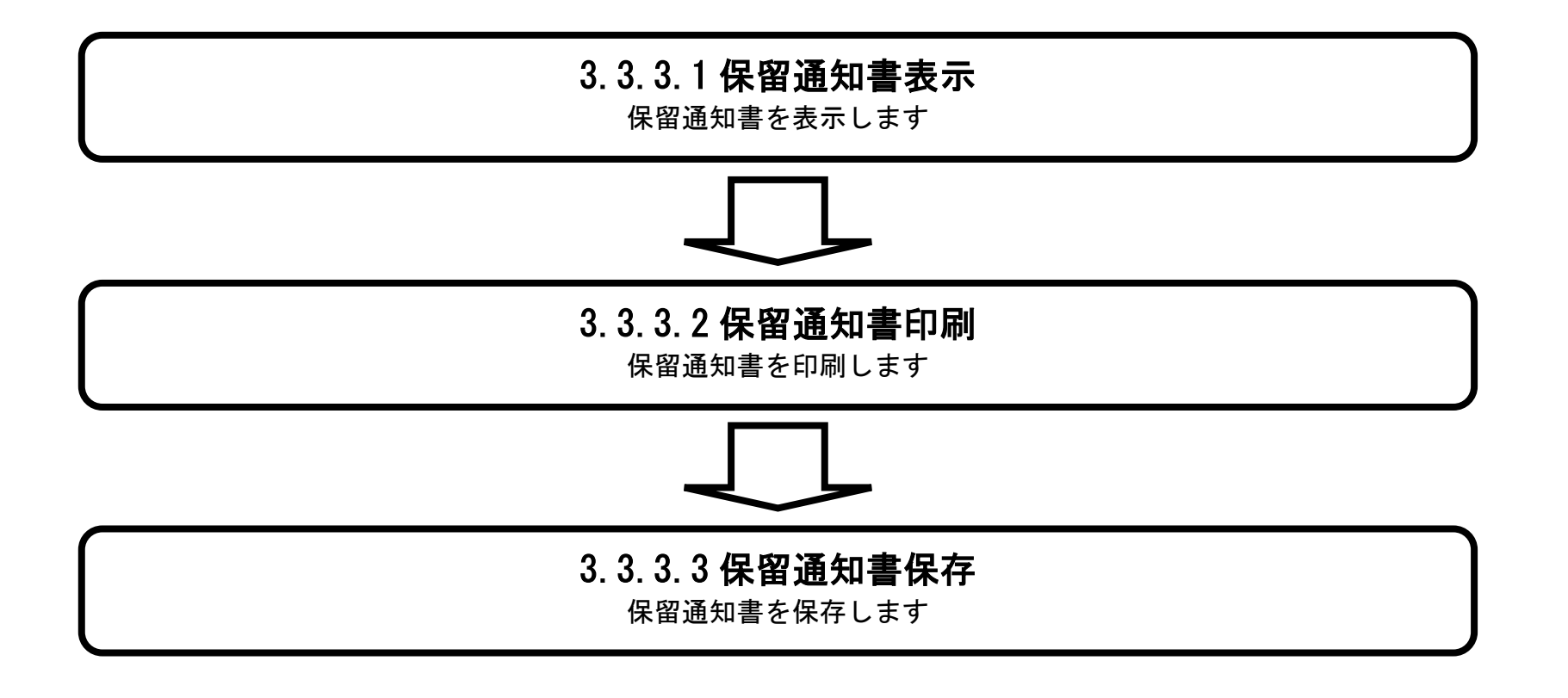

電子入札システム 操作マニュアル受注者編

3.3.3.1. 保留通知書を確認するには?

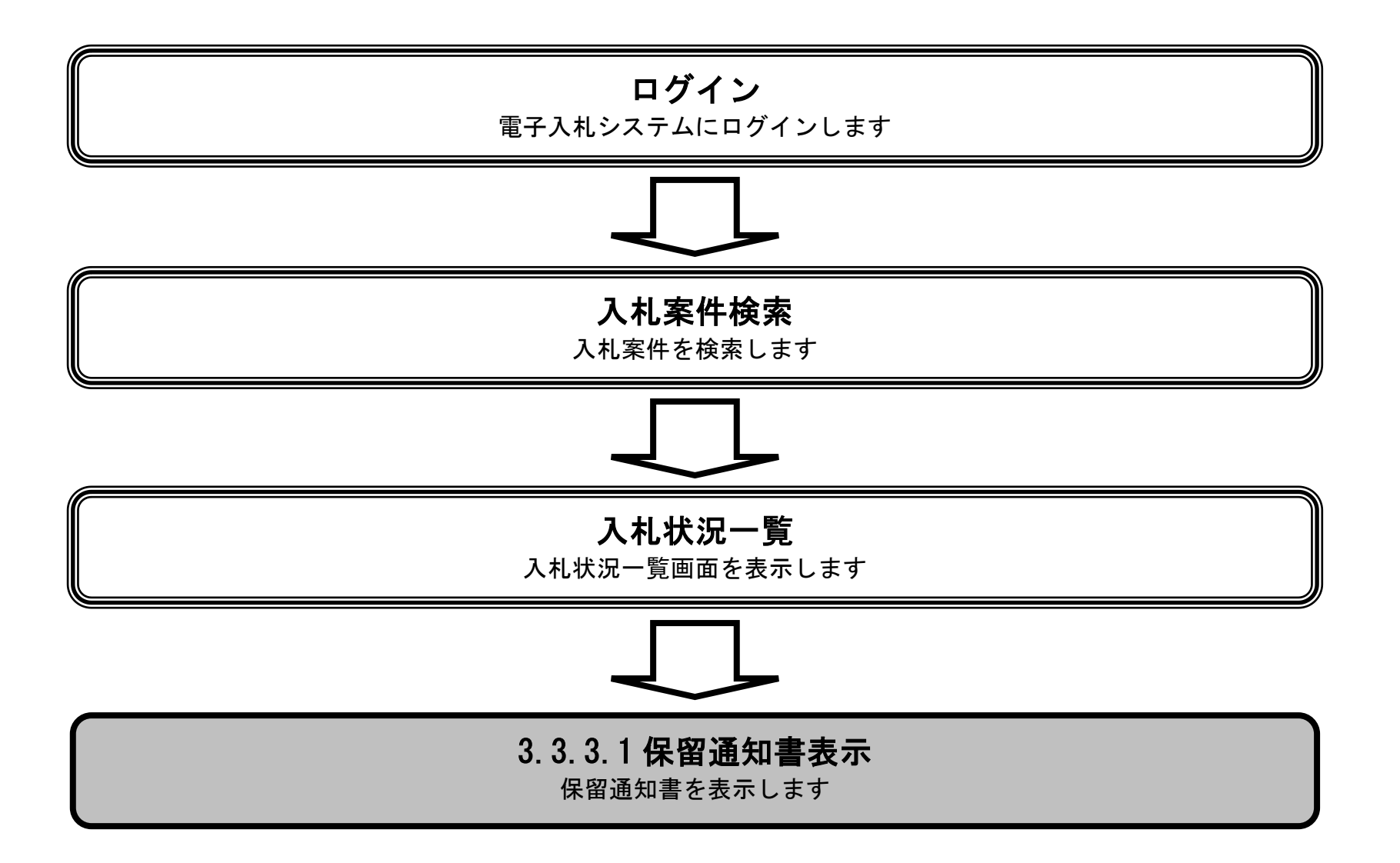

電子入札システム 操作マニュアル受注者編

|                         |            |            | 保留通知書を確 | 認するには? |        |  |
|-------------------------|------------|------------|---------|--------|--------|--|
| 日時変更通知                  | 保留通知       | 取止め通知      |         |        |        |  |
| ログイン                    | 入札案件検索     | 入札状況一覧     | 保留通知表示  | 保留通知印刷 | 保留通知保存 |  |
| <b>画面説明</b><br>入札状況一覧、受 | ) 一 一 一 覧を | を表示するための一覧 | 画面です。   |        |        |  |
| 操作手順<br>「受付票/通知書-       | 一覧」欄の表示ボタ  | ン①を押下します。  |         |        |        |  |
|                         |            |            |         |        |        |  |
|                         |            |            |         |        |        |  |

| CALS/EC - Windows                              | Internet Explorer   |                  |                                        |      |               |                   |              |                      |                       |
|------------------------------------------------|---------------------|------------------|----------------------------------------|------|---------------|-------------------|--------------|----------------------|-----------------------|
| 🔮 国土交通省                                        |                     |                  | 2013年07月05                             |      | CALS/         | 50 電子入机           | 2774         | 6                    |                       |
| Ubsidity of Land, Infrastructure and Transport | 入札情報サービス            | 電子入札システム         | 検証機能                                   | 説明要求 |               |                   |              | NK7                  |                       |
| ∅調達案件検索                                        |                     |                  |                                        |      | 入札状況一覧        |                   |              |                      |                       |
| ○調達案件一覧<br>○入札状況一覧                             | 企業ID<br>企業名称        | 9000000000000575 |                                        |      |               |                   |              |                      | 表示案件 1-1<br>全案件数  1   |
|                                                | 氏名                  | 00太郎             |                                        |      |               |                   |              |                      | <b>3</b> 1 🕑          |
|                                                | 案件表示順序 案件番          | 号 💌              | <ul> <li>● 昇順</li> <li>○ 降順</li> </ul> |      |               |                   |              |                      | 最新表示                  |
|                                                |                     |                  |                                        |      |               |                   |              | 最新更新日                | 時 2013.07.05 14:41    |
|                                                | <b>플</b><br>북       | 到速               | 案件名称                                   |      | 入礼方式          | 入札/<br>再入札/<br>見積 | 取 <b></b> 酒/ | 技術 受付票/通知書<br>资料等 一覧 | 企業<br>プロパ 摘要 状況<br>ティ |
|                                                | 1 <u>A地区 共同溝工</u> 事 | Ē.               |                                        |      | 一般競争<br>(標準型) | -                 |              | 表示<br>未参照有归          | 変更表示                  |
|                                                |                     |                  |                                        |      |               |                   |              | 1                    | 表示案件 1-1<br>全案件数  1   |
|                                                |                     |                  |                                        |      |               |                   |              |                      | <b>1</b>              |
|                                                |                     |                  |                                        |      |               |                   |              |                      |                       |

| アプレット started | J. | 🧐 ローカル イントラネット | 🖓 - 🔍 100% - |
|---------------|----|----------------|--------------|

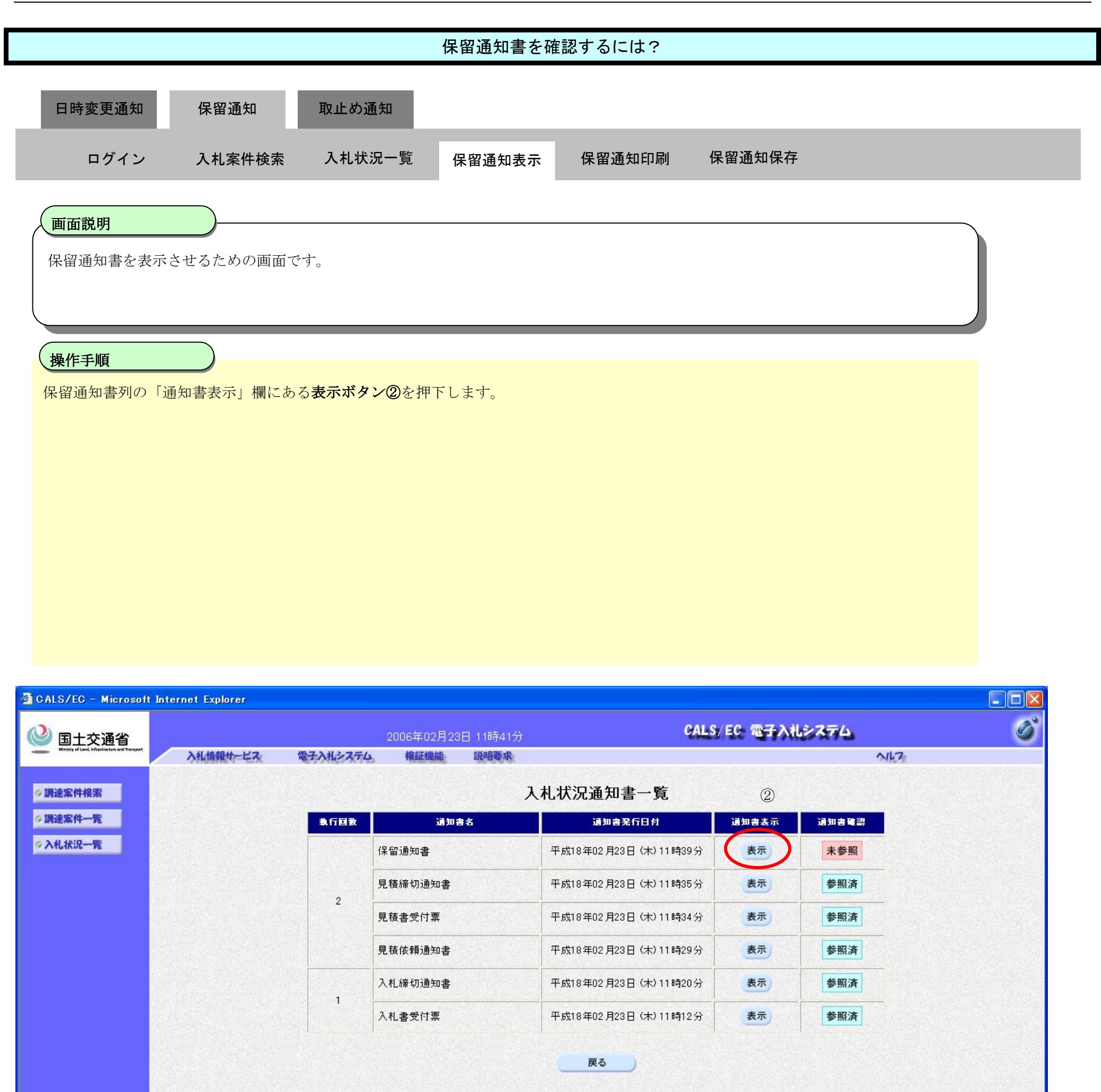

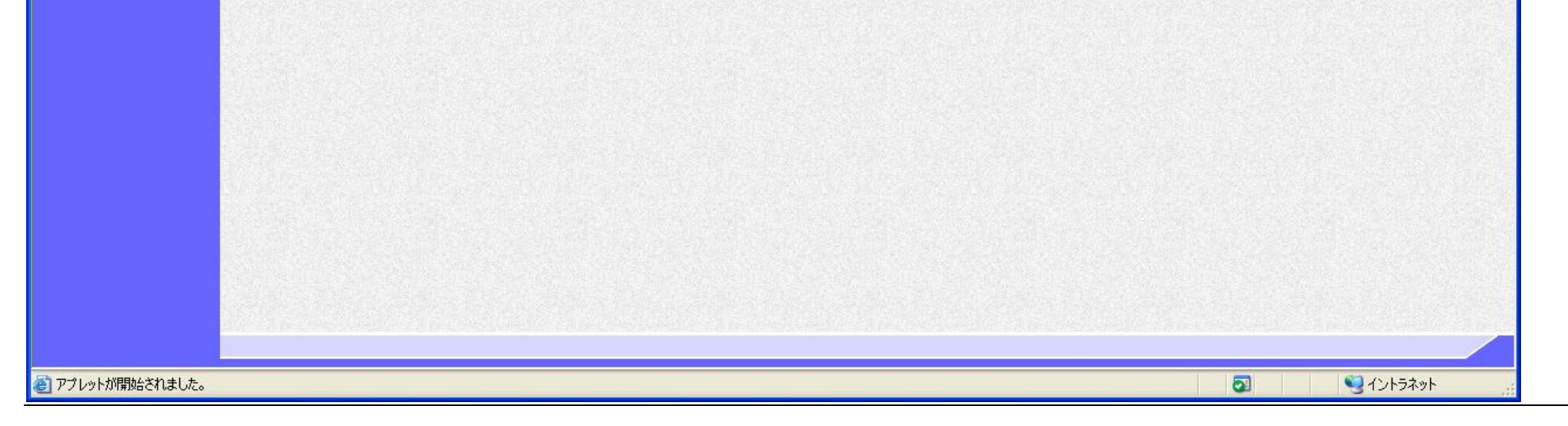

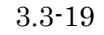

|                                                                |                        |                          | 保留通知書を確                        | 認するには?                     |                          |  |  |  |  |  |
|----------------------------------------------------------------|------------------------|--------------------------|--------------------------------|----------------------------|--------------------------|--|--|--|--|--|
| 日時変更通知                                                         | 保留通知                   | 取止め通知                    |                                |                            |                          |  |  |  |  |  |
| ログイン                                                           | 入札案件検索                 | 入札状況一覧                   | 保留通知表示                         | 保留通知印刷                     | 保留通知保存                   |  |  |  |  |  |
| 画面説明     発注者から発行される保留通知書を閲覧するため画面です。     (本田辺和秋川)     (本田辺和秋川) |                        |                          |                                |                            |                          |  |  |  |  |  |
| 操作手順<br>戻るボタン③を押下                                              | 「することにより、              | 入札状況通知書一覧                | 画面に戻ります。                       |                            |                          |  |  |  |  |  |
| 【補足説明】<br>・ <b>署名検証ボタン</b>                                     | <b>⑥を</b> 押下することに      | こより、署名検証成る               | ゔ゙゙のポップアップカ                    | 「表示されます。                   |                          |  |  |  |  |  |
| 【次の操作】<br>・ 印刷する場合は<br>・ 保存する場合は                               | 、印刷ボタン④を打<br>、保存ボタン⑤を打 | 甲下します。(詳細に<br>甲下します。(詳細に | ついては、「3.3.3.:<br>ついては、「3.3.3.: | 2 保留通知書を印刷す<br>3 保留通知書を保存す | トるには?」を参照)<br>トるには?」を参照) |  |  |  |  |  |

| er                                      |                                                                                                    |                                                                                                    |                                                                                                    |
|-----------------------------------------|----------------------------------------------------------------------------------------------------|----------------------------------------------------------------------------------------------------|----------------------------------------------------------------------------------------------------|
| 2006年02月2                               | 23日 11時44分                                                                                                    | CALS/EC 電子入札システム                                                                                                    | ø                                                                                                    |
| ービス 電子入札システム 検証機能                       | 説明要求                                                                                                    |                                                                                                    | 1117                                                                                                    |
| 企業ID 9000<br>企業名称 〇〇<br>氏名 東京           | 000000000348<br>)商事株式会社<br>1. 正二 殿                                                                                         | 平成18年02月23<br>分任支出負担行為担当官<br>東北地方整備局長<br>発注 太郎                                                                                                    | 38                                                                                                    |
|                                         | 保留通知                                                                                                    | 書                                                                                                    | 的。如此,这些我们是是,                                                                                                    |
|                                         | 下記の案件について、執行が保留と                                                                                                    | なる旨通知致します。                                                                                                    |                                                                                                    |
|                                         | 記                                                                                                    |                                                                                                    |                                                                                                    |
| 調達案件番号<br>調達案件名称<br>見積執行回数<br>理由<br>(1) | 2102020010120050690<br>A1地区_協同建設工事<br>1 回目<br>保留とします。<br>印刷 保存<br>(5)                                                      | 3                                                                                                    | 6                                                                                                    |
|                                         | er<br><u>2006年02月</u><br><b>ごえ 電子入札システム 検証機能</b><br>企業ID 9000<br>企業名称 ○〇<br>氏名 東京<br>調達案件番号<br>調達案件名称<br>見積執行回数<br>理由<br>( | er<br>2006年02月23日 11時44分<br>ごて 電子入化さステム 権証機能 説明要求<br>企業印 90000000000348<br>企業名称 ○○商事株式会社<br>氏名 東京 正二 殿<br>用建案件番号<br>調達案件番号<br>調達案件番号<br>調達案件番号<br>調達案件名称<br>見積執行回数<br>理由 保留とします。<br>()<br>()<br>()<br>()<br>()<br>()<br>()<br>()<br>()<br>() | et         CALS/EC 電子入札システム           この06年02月23日 11時44分         ないの6年02月23日 11時44分         ないの6年の2月23日 11時44分           こして2< |

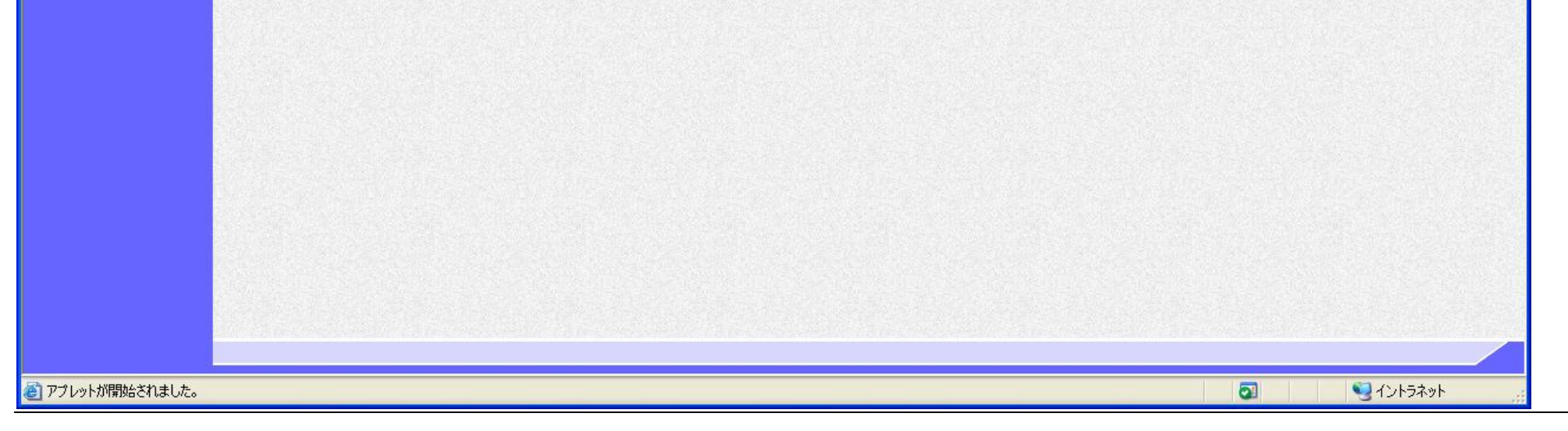

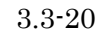

3.3.3.2. 保留通知書を印刷するには?

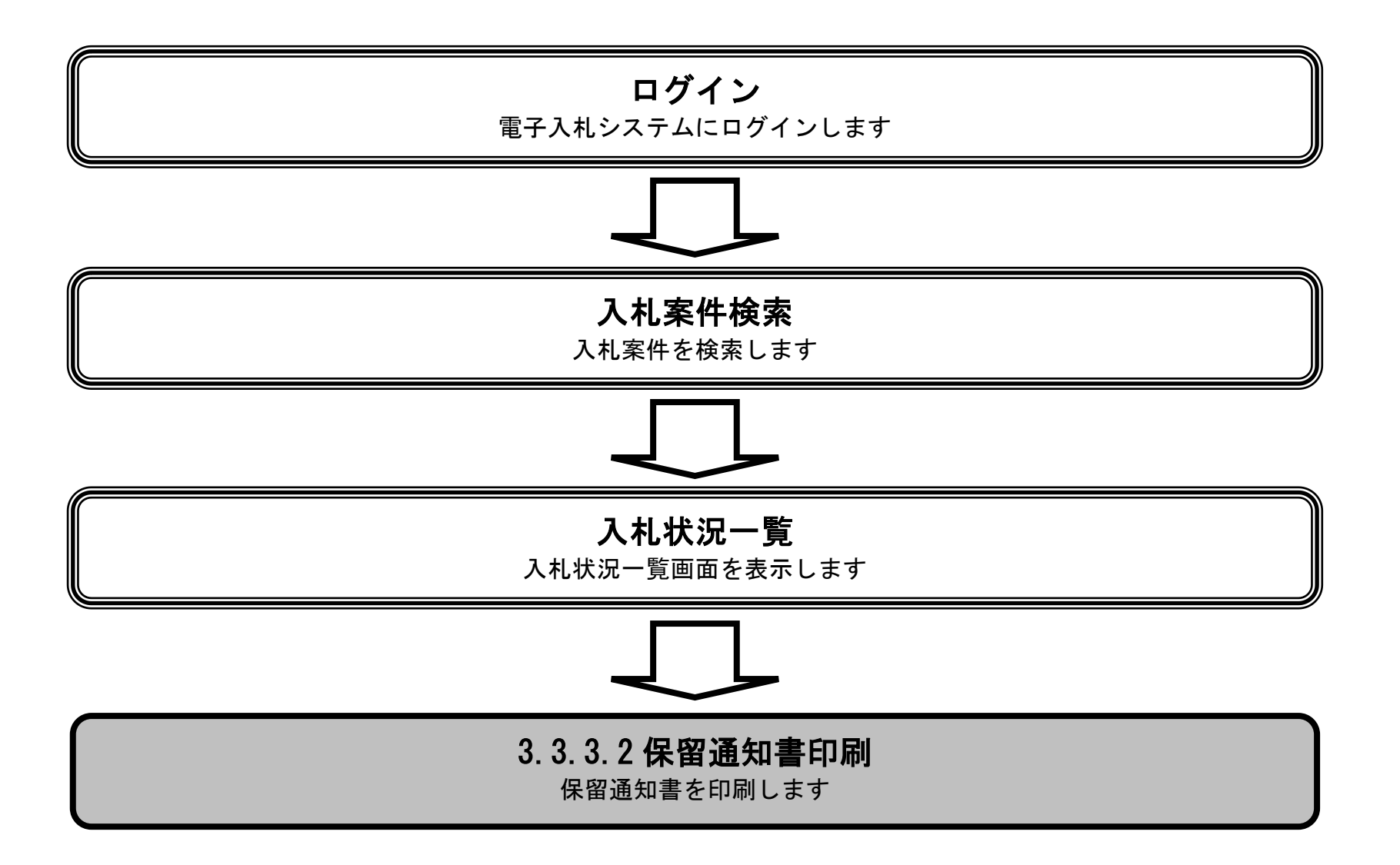

電子入札システム 操作マニュアル受注者編

| 保留通知書を印刷するには?              |               |           |              |          |                  |   |  |  |  |  |  |
|----------------------------|---------------|-----------|--------------|----------|------------------|---|--|--|--|--|--|
| 日時変更通知                     | 保留通知          | 取止め通知     |              |          |                  |   |  |  |  |  |  |
| ログイン                       | 入札案件検索        | 入札状況一覧    | 保留通知表示       | 保留通知印刷   | 保留通知保存           |   |  |  |  |  |  |
|                            |               |           |              |          |                  |   |  |  |  |  |  |
| 人 <b>画面説明</b><br>保留通知書を印刷す | るための画面です      |           |              |          |                  |   |  |  |  |  |  |
|                            |               | 0         |              |          |                  |   |  |  |  |  |  |
| 協作手順                       |               |           |              |          |                  |   |  |  |  |  |  |
| 印刷ボタン①を押下                  | することにより、      | 新規ウィンドウにて | 保留通知書印刷画面    | 面を表示します。 |                  |   |  |  |  |  |  |
| 【補足説明】                     |               |           |              |          |                  |   |  |  |  |  |  |
| • 保留通知書印刷                  | 画面での印刷はブラ     | ラウザの印刷機能を | ご使用願います。     |          |                  |   |  |  |  |  |  |
|                            |               |           |              |          |                  |   |  |  |  |  |  |
|                            |               |           |              |          |                  |   |  |  |  |  |  |
|                            |               |           |              |          |                  |   |  |  |  |  |  |
|                            |               |           |              |          |                  |   |  |  |  |  |  |
| CALS/EC - Microsoft Inte   | rnet Explorer |           |              |          |                  |   |  |  |  |  |  |
| 🎱 国土交通省                    |               | 2006年0    | 2月23日 11時44分 |          | CALS/EC 電子入札システム | ۵ |  |  |  |  |  |

| 🕑 国土交通省                                                       |          | 2                                | 006年02月23          | 3日 11時44分                                             | CALS/EC 電子入札システム                       | 9 |
|---------------------------------------------------------------|----------|----------------------------------|--------------------|-------------------------------------------------------|----------------------------------------|---|
| Ministry of Land, Infrastructure and Thiroport                | 入札情報サービス | 電子入札システム                         | 検証機能               | 説明要求                                                  | NK7                                    |   |
| <ul> <li>○調達案件検索</li> <li>○調達案件一覧</li> <li>○入札状況一覧</li> </ul> |          | 企業ID<br>企業名称<br>氏名               | 90000<br>〇〇雨<br>東京 | 00000000348<br>商事株式会社<br>正二 殿                         | 平成18年02月23日<br>分任支出負担行為担当官<br>東北地方整備局長 |   |
|                                                               |          |                                  |                    | 但的这个事                                                 | 第注 太郎                                  |   |
|                                                               |          |                                  |                    | 保留通知書                                                 |                                        |   |
|                                                               |          |                                  |                    | 下記の案件について、執行が保留となる                                    | 5旨通知致します。                              |   |
|                                                               |          |                                  |                    | 5                                                     |                                        |   |
|                                                               |          | 調達案件番号<br>調達案件名称<br>見積執行回数<br>理由 |                    | 2102020010120050690<br>A1地区_協同建設工事<br>1 回目<br>保留とします。 |                                        |   |
|                                                               |          |                                  | 0                  | 印刷 保存                                                 | <b>戻る</b>                              |   |

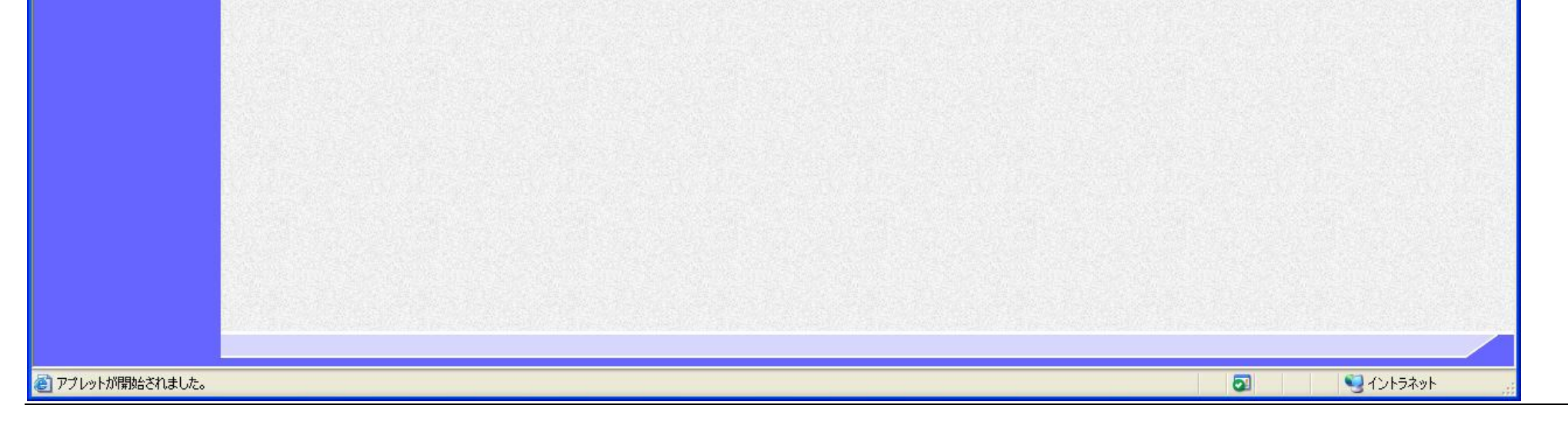

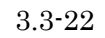

|                         |           |           | 保留通知書を印     | 刷するには? |        |  |
|-------------------------|-----------|-----------|-------------|--------|--------|--|
| 日時変更通知                  | 保留通知      | 取止め通知     |             |        |        |  |
| ログイン                    | 入札案件検索    | 入札状況一覧    | 保留通知表示      | 保留通知印刷 | 保留通知保存 |  |
| <b>画面説明</b><br>保留通知書を印刷 | するための画面です | -<br>o    |             |        |        |  |
| 操作手順                    | 面での印刷はブラウ | ザの印刷機能をご伸 | 田頤います       |        |        |  |
| 床田进州青时帅回                |           |           | . 而 病 ( ・ よ |        |        |  |
|                         |           |           |             |        |        |  |
|                         |           |           |             |        |        |  |
|                         |           |           |             |        |        |  |

#### 第3.3章 入札以降(入札書·見積書共)

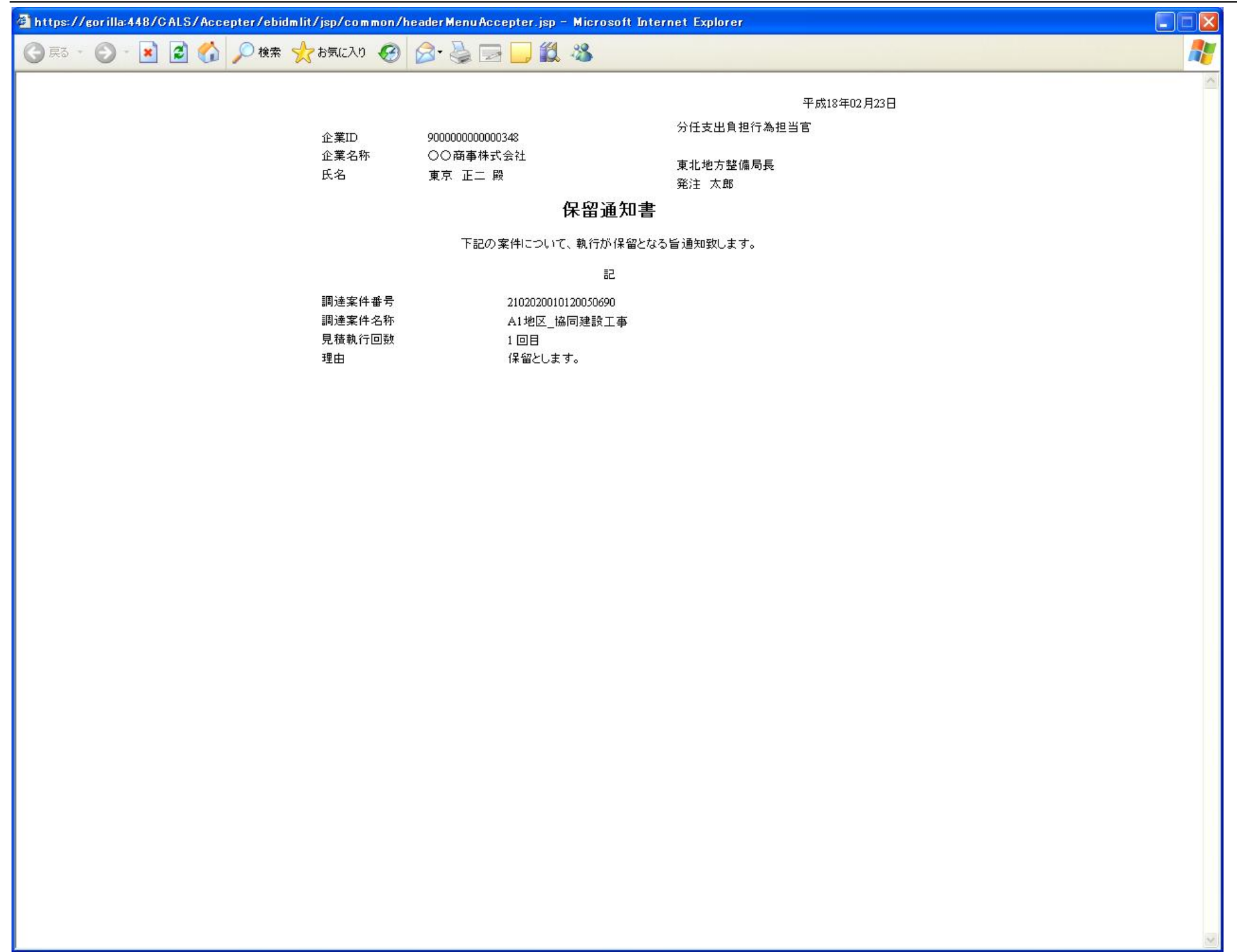

電子入札システム 操作マニュアル受注者編

3.3.3.3. <u>保留通知書を保存するには?</u>

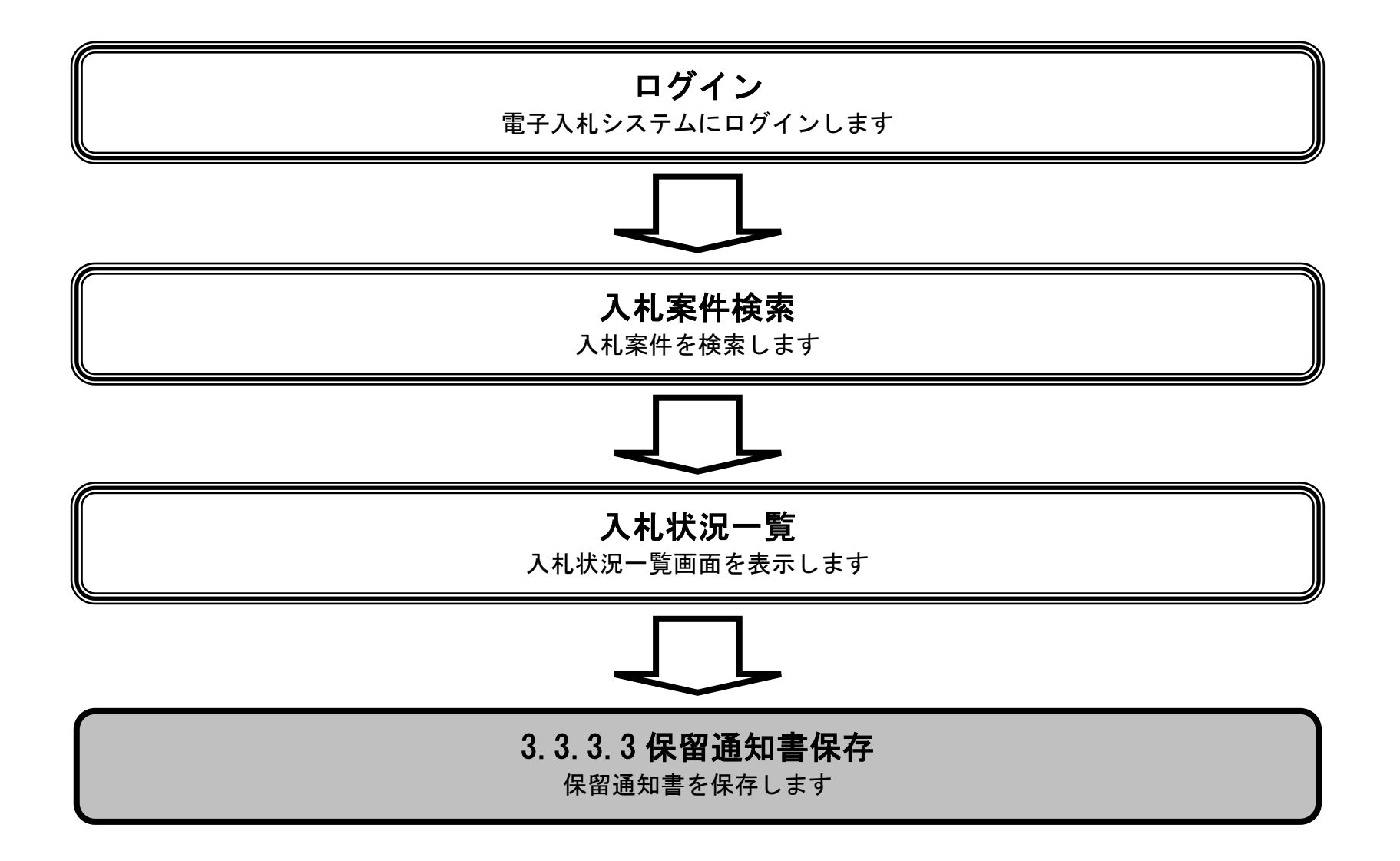

電子入札システム 操作マニュアル受注者編

|                                                                                                    |                             |                                                                                           | 保留通知書を係                                                                                                    | 保存するには?                                                              |                                                                                                    |            |
|----------------------------------------------------------------------------------------------------|-----------------------------|-------------------------------------------------------------------------------------------|----------------------------------------------------------------------------------------------------|----------------------------------------------------------------------|----------------------------------------------------------------------------------------------------|------------|
| 日時変更通知                                                                                                    | 保留通知                        | 取止め通知                                                                                     |                                                                                                    |                                                                      |                                                                                                    |            |
| ロガイン                                                                                                    | 入札室供給委                      | 入札状況一                                                                                     | 1                                                                                                    | 保留通知印刷                                                               | 保留通知保存                                                                                                    |            |
|                                                                                                    | 八九本田校末                      |                                                                                           | 元 休田通知衣小                                                                                                    | 体由起动时机                                                               |                                                                                                    |            |
| 画面説明                                                                                                    |                             |                                                                                           |                                                                                                    |                                                                      |                                                                                                    |            |
| 保留通知書を保存                                                                                                    | するための画面です                   | 0                                                                                         |                                                                                                    |                                                                      |                                                                                                    |            |
|                                                                                                    |                             |                                                                                           |                                                                                                    |                                                                      |                                                                                                    |            |
|                                                                                                    |                             |                                                                                           |                                                                                                    |                                                                      |                                                                                                    |            |
| (操作手順                                                                                                    |                             |                                                                                           |                                                                                                    |                                                                      |                                                                                                    |            |
| 保容通知書の保存                                                                                                    | 下します。<br>はブラウザの機能を          | ご使用願います                                                                                   | -                                                                                                    |                                                                      |                                                                                                    |            |
| 休田/亚州目 47 IK IF 1                                                                                                    | はノ ノ ク ク 9 1001112112       | こ区加減でよう                                                                                   | o                                                                                                    |                                                                      |                                                                                                    |            |
|                                                                                                    |                             |                                                                                           |                                                                                                    |                                                                      |                                                                                                    |            |
|                                                                                                    |                             |                                                                                           |                                                                                                    |                                                                      |                                                                                                    |            |
|                                                                                                    |                             |                                                                                           |                                                                                                    |                                                                      |                                                                                                    |            |
|                                                                                                    |                             |                                                                                           |                                                                                                    |                                                                      |                                                                                                    |            |
|                                                                                                    |                             |                                                                                           |                                                                                                    |                                                                      |                                                                                                    |            |
|                                                                                                    |                             |                                                                                           |                                                                                                    |                                                                      |                                                                                                    |            |
|                                                                                                    |                             |                                                                                           |                                                                                                    |                                                                      |                                                                                                    |            |
| A CALC/FC - Microsoft Is                                                                                                    | tornat Evaluator            |                                                                                           |                                                                                                    |                                                                      |                                                                                                    |            |
| CALS/EC - Microsoft In                                                                                                    | ternet Explorer             |                                                                                           |                                                                                                    |                                                                      | CAIS/FC 雪子入札システム                                                                                                |            |
| CALS/EC - Microsoft In<br>With the set of the set of t | ternet Explorer<br>入礼情報サービス | 20<br>電子入札システム                                                                            | 006年02月23日 11時44分<br>検証機能 説明要求                                                                                                   |                                                                      | CALS/EC: 電子入札システム<br>^/ዞ                                                                                        | 2          |
| CALS/EC - Microsoft In ☑ 国土交通省<br>Entry of Lead Infections of Derrors ○ 調達案件検索                                                                                                    | ternet Explorer<br>入礼情報サービス | 20<br>電子入机システム                                                                            | 006年02月23日 11時44分<br>検証機能 説明要求                                                                                                   |                                                                      | CALS/EC 電子入札システム<br>^/↓                                                                                         |            |
| <ul> <li>CALS/EC - Microsoft In</li> <li>         ・         ・         ・</li></ul>                                                                                                    | ternet Explorer<br>入礼情報サービス | 20<br>ሚታእዚኦスታሏ                                                                            | 006年02月23日 11時44分<br>検証機能 説明要求                                                                                                   |                                                                      | CALS/ EC: 電子入札システム<br>へル<br>平成18年02月23日<br>分任支出負担行為担当官                                                          | - C X<br>2 |
| <ul> <li>CALS/EC - Microsoft In</li> <li>         ・         ・         ・</li></ul>                                                                                                    | ternet Explorer<br>入礼情報サービス | 20<br><b>電子入札システム</b><br>企業ID<br>企業名称<br>氏名                                               | 006年02月23日 11時44分<br>検証機能 説明要求<br>900000000000348<br>○○商事株式会社<br>東京 正一 際                                                         |                                                                      | CALS/EC 電子入札システム<br>平成18年02月23日<br>分任支出負担行為担当官<br>東北地方整備局長                                                      |            |
| CALS/EC - Microsoft In  Segment Led Metrodet and Dependent  Segment Led Metrodet and Dependent  Seg   | ternet Explorer<br>入札情報サービス | 20<br><b>電子入札システム</b><br>企業ID<br>企業名称<br>氏名                                               | 006年02月23日 11時44分<br>権証機能 説明要求<br>900000000000348<br>○○商事株式会社<br>東京 正二 殿                                                         | 保留通知書                                                                | CALS/EC 電子入札システム         平成18年02月23日         平成18年02月23日         分任支出負担行為担当官         東北地方整備局長       発注       太郎 |            |
| <ul> <li>グ CALS/EC - Microsoft In</li> <li>シ 国土交通省<br/>・<br/>・<br/>・</li></ul>                                                                                                    | ternet Explorer<br>入札情報サービス | 20<br><b>電子入札システム</b><br>企業名称<br>氏名                                                       | 006年02月23日 11時44分<br>検証機能 説明要求<br>900000000000348<br>○○商事株式会社<br>東京 正二 殿<br>下記の案件についれ                                            | 保留通知書<br>て、執行が保留となる旨通知致                                              | CALS/EC:電子入札システム<br>平成18年02月23日<br>分任支出負担行為担当官<br>東北地方整備局長<br>発注 太郎<br>れます。                                     |            |
| <ul> <li>CALS/EC - Microsoft In</li> <li>         ・         ・         ・</li></ul>                                                                                                    | ternet Explorer<br>入礼情録サービス | 20<br><b>電子入札システム</b><br>企業名称<br>氏名                                                       | 006年02月23日 11時44分<br>検証機能 説明要求<br>900000000000348<br>○○商事株式会社<br>東京 正二 殿<br>下記の案件について                                            | (<br>保留通知書<br>て、執行が保留となる旨通知致<br>記                                    | CALS/EC 電子入札システム<br>平成18年02月23日<br>分任支出負担行為担当官<br>東北地方整備局長<br>発注 太郎                                             |            |
| <ul> <li>CALS/EC - Microsoft In</li> <li>         の<br/>の<br/>の</li></ul>                                                                                                    | ternet Explorer<br>入北情報サービス | 20<br><b>電子入札システム</b><br>企業ID<br>企業名称<br>氏名<br>調建案件番号<br>調建案件名称                           | 006年02月23日 11時44分<br>橋証機能 説明要求<br>900000000000348<br>○○商事株式会社<br>東京 正二 殿<br>下記の案件についれ<br>2102020010<br>A1地区_協同                   | <mark>保留通知書</mark><br>て、執行が保留となる旨通知致<br>記<br>1120050690<br>]建設工事     | CALS/EC 電子入札システム<br>平成18年02月23日<br>分任支出負担行為担当官<br>東北地方整備局長<br>発注 太郎<br>れます。                                     |            |
| <ul> <li>CALS/EC - Microsoft In</li> <li>ションション・ション・ション・ション・ション・ション・ション・ション・ション・シ</li></ul>                                                                                                    | ternet Explorer<br>入北情報サービス | 20<br><b>電子入北システム</b><br>企業D<br>企業名称<br>氏名<br>調連案件番号<br>調通達案件名称<br>見積執行回数<br>理由           | 006年02月23日 11時44分<br>検証機能 説明要求<br>900000000000348<br>○○商事株式会社<br>東京 正二 殿<br>下記の案件について<br>2102020010<br>A1地区_協同<br>1 回目<br>保留とします | 保留通知書<br>て、執行が保留となる皆通知致<br>記<br>1120050690<br>122該工事                 | CALS/EC 電子入札システム<br>不成<br>平成18年02月23日<br>分任支出負担行為担当官<br>東北地方整備局長<br>発注 太郎<br>れます。                               |            |
| <ul> <li>CALS/EC - Microsoft In</li> <li>         ・         ・         ・</li></ul>                                                                                                    | ternet Explorer<br>入北情報サービス | 20<br><b>電子入札システム</b><br>企業名称<br>氏名<br>調建案件番号<br>調建案件番号<br>調建案件各称<br>見積執行回数<br>理由         | 006年02月23日 11時44分<br>検証機能 説明要求<br>900000000000348<br>○○商事株式会社<br>東京 正二 殿<br>下記の案件について<br>2102020010<br>A1地区_協同<br>1 回目<br>保留とします | <b>保留通知書</b><br>に、執行が保留となる旨通知致<br>記<br>1120050690<br>]建設工事           | CALS/EC:電子入札システム<br>平成18年02月23日<br>分任支出負担行為担当官<br>東北地方整備局長<br>発注 太郎                                             |            |
| <ul> <li>CALS/EC - Microsoft In</li> <li>         の主交通省<br/>Marger Elect Mathematicas and Parson     </li> <li>         調達案件検索         <ul> <li> </li> <li></li></ul></li></ul>                                                                                                    | ternet Explorer<br>入北情報サービス | 20<br><b>電子入札システム</b><br>企業2<br>企業名称<br>氏名<br>調建案件番号<br>調建案件番号<br>調通達案件名称<br>見積執行回数<br>理由 | 006年02月23日 11時44分<br>検証機能 説明要求<br>900000000000348<br>○○商事株式会社<br>東京 正二 殿<br>下記の案件について<br>1 回目<br>保留とします                          | <b>保留通知書</b><br>て、執行が保留となる旨通知致<br>記<br>1120050690<br>]建設工事<br>。<br>・ | CALS/EC 電子入礼システム<br>平成18年02月23日<br>分任支出負担行為担当官<br>東北地方整備局長<br>発注 太郎<br>れます。                                     |            |

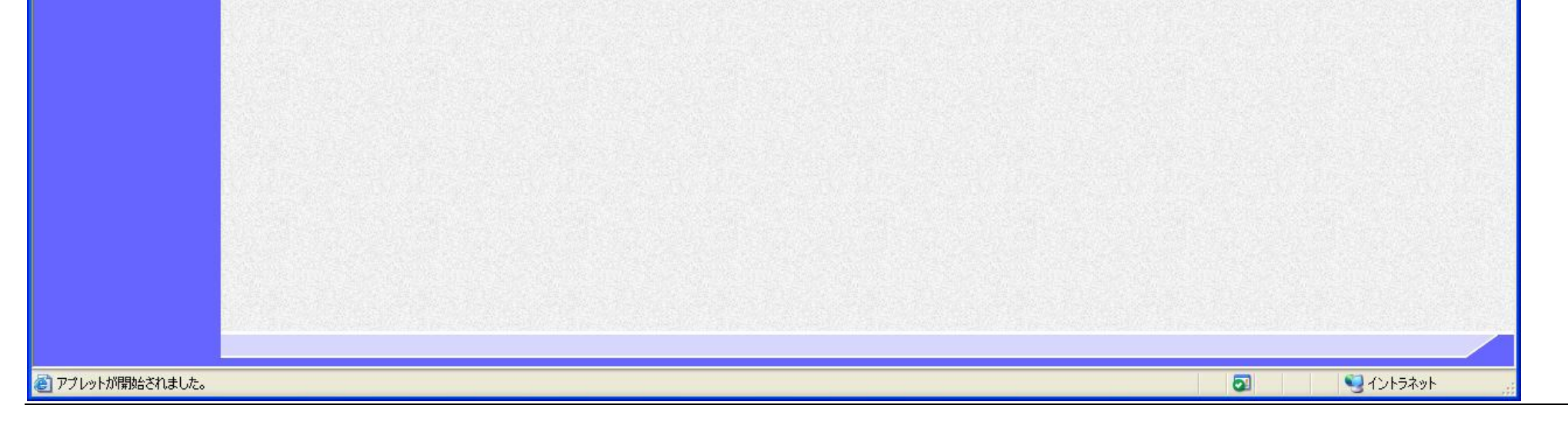

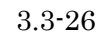

## 3.3.4.<u>取止め通知書受理の流れ</u>

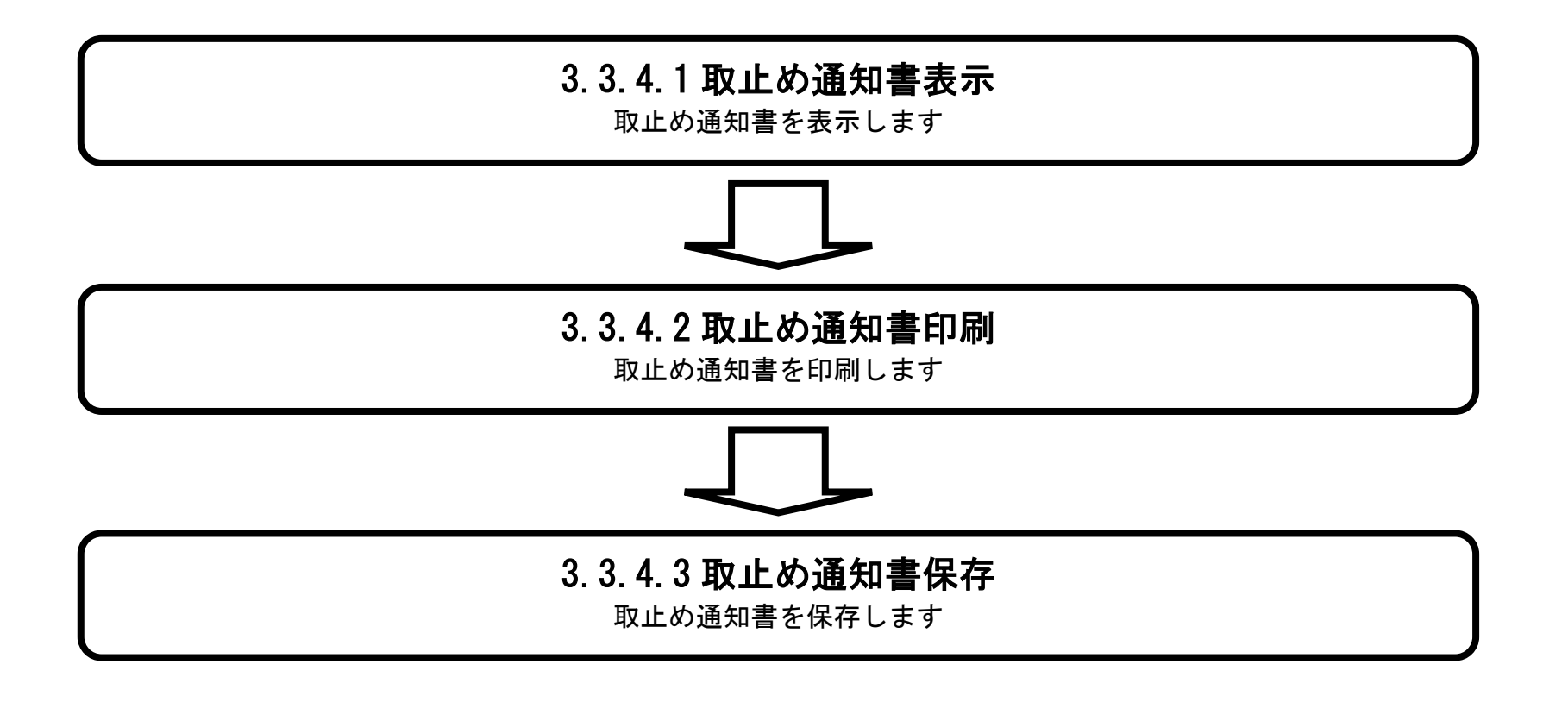

電子入札システム 操作マニュアル受注者編

### 3.3.4.1. 取止め通知書を確認するには?

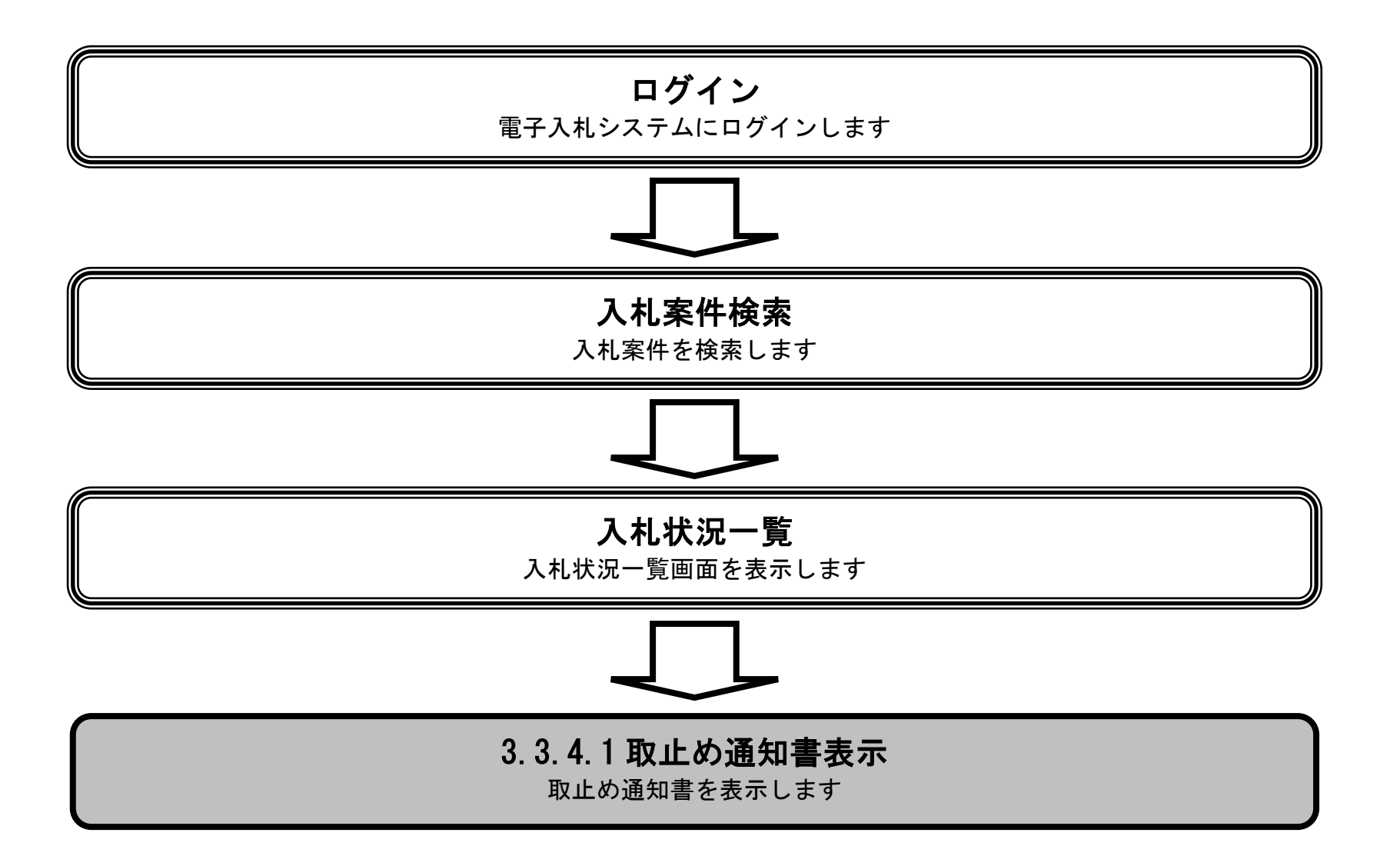

電子入札システム 操作マニュアル受注者編

| 取止め通知書を確認するには?                              |                          |                        |              |         |         |  |  |  |  |  |  |
|---------------------------------------------|--------------------------|------------------------|--------------|---------|---------|--|--|--|--|--|--|
| 日時変更通知                                      | 保留通知                     | 取止め通知                  |              |         |         |  |  |  |  |  |  |
| ログイン                                        | 入札案件検索                   | 入札状況一覧                 | 取止め通知表示      | 取止め通知印刷 | 取止め通知保存 |  |  |  |  |  |  |
| <b>画面説明</b><br>入札状況一覧、중                     | を付票/通知書一覧を               | 表示するための一覧              | 覧画面です。       |         |         |  |  |  |  |  |  |
| 操作手順<br>「受付票/通知書                            | 一覧」欄の表示ボタ                | ン①を押下します。              |              |         |         |  |  |  |  |  |  |
| 【補足説明】<br>・ 案件取止めを <sup>2</sup><br>・ 競争参加取消 | 行った場合、摘要欄~<br>業者の場合、摘要欄~ | <「取止め」と表示<br>\は何も表示されま | されます。<br>せん。 |         |         |  |  |  |  |  |  |
|                                             |                          |                        |              |         |         |  |  |  |  |  |  |

| CALS/EC - Windows                           | Internet Explorer |                         |                                        |                    |      |                            |                   |       |                  |           |               |                   |                       |
|---------------------------------------------|-------------------|-------------------------|----------------------------------------|--------------------|------|----------------------------|-------------------|-------|------------------|-----------|---------------|-------------------|-----------------------|
| Westing of Land, Industry and Thereout      |                   |                         | 2013年07月05                             | 2013年07月05日 14時50分 |      |                            | CALS/             | EC 18 | 子入札              | システ       | 4             |                   | ø                     |
|                                             | 入札情報サービ           | ス 電子入札システム              | <b>検証機能</b>                            | 說明要求               |      |                            |                   |       |                  |           | 1167          |                   | et and a state of the |
| ◎調達案件検索                                     |                   |                         |                                        |                    | 入札状汤 | 一覧                         |                   |       |                  |           |               |                   |                       |
| <ul> <li>調達案件一覧</li> <li>の入札状況一覧</li> </ul> | 企業ID<br>企業名称      | 900000000000575<br>〇〇建設 |                                        |                    |      |                            |                   |       |                  |           |               | 表<br>全            | 示案件 1-1<br>案件数  1     |
|                                             | 氏名                | 〇〇太郎                    |                                        |                    |      |                            |                   |       |                  |           |               |                   | <b>1</b>              |
|                                             | 案件表示順序 案件         | 番号 💟                    | <ul> <li>● 昇順</li> <li>○ 降順</li> </ul> |                    |      |                            |                   |       |                  |           |               |                   | 最新表示                  |
|                                             |                   |                         |                                        |                    |      |                            |                   |       |                  |           | 最新更新日         | 時 2013            | .07.05 14:41          |
|                                             | 番号                | 副注                      | 案件名称                                   |                    |      | 入礼方式                       | 入礼/<br>再入礼/<br>見積 | 辞退届   | 取酒/<br>辞退/<br>無効 | 技術<br>資料等 | 受付票/通知書<br>一覧 | 企業<br>ブロパ 計<br>ティ | A要 状況                 |
|                                             | 1 <u>A地区 共同溝</u>  | <u>工事</u>               |                                        |                    |      | 一般競争 <sup>●</sup><br>(標準型) |                   |       |                  |           | 表示<br>未参照有!   | 変更                | 表示                    |
|                                             |                   |                         |                                        |                    |      |                            |                   |       |                  |           | 1             | 表<br>全            | ि示案件 1−1<br>注案件数  1   |
|                                             |                   |                         |                                        |                    |      |                            |                   |       |                  |           |               |                   | <b>1</b>              |
|                                             |                   |                         |                                        |                    |      |                            |                   |       |                  |           |               |                   |                       |

| アプレット started | J. | 🧐 ローカル イントラネット | 🖓 • 🔍 100% • 🚊 |
|---------------|----|----------------|----------------|

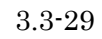

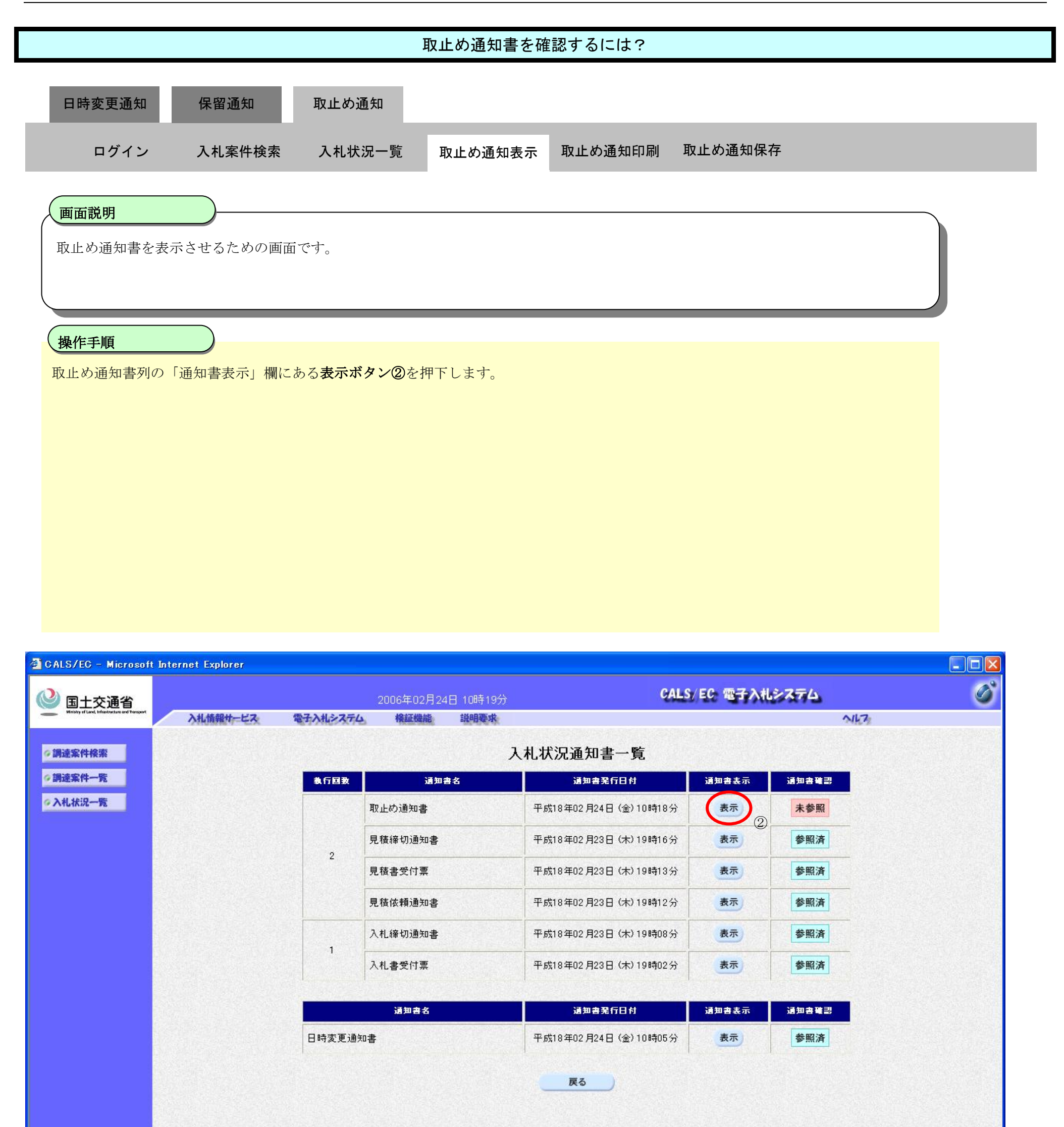

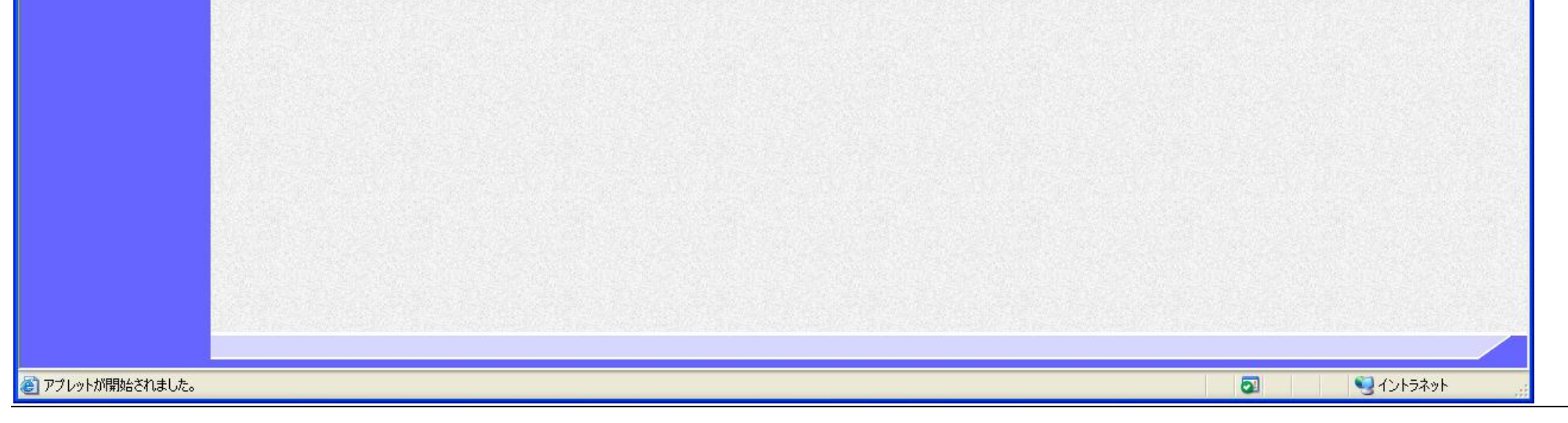

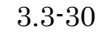

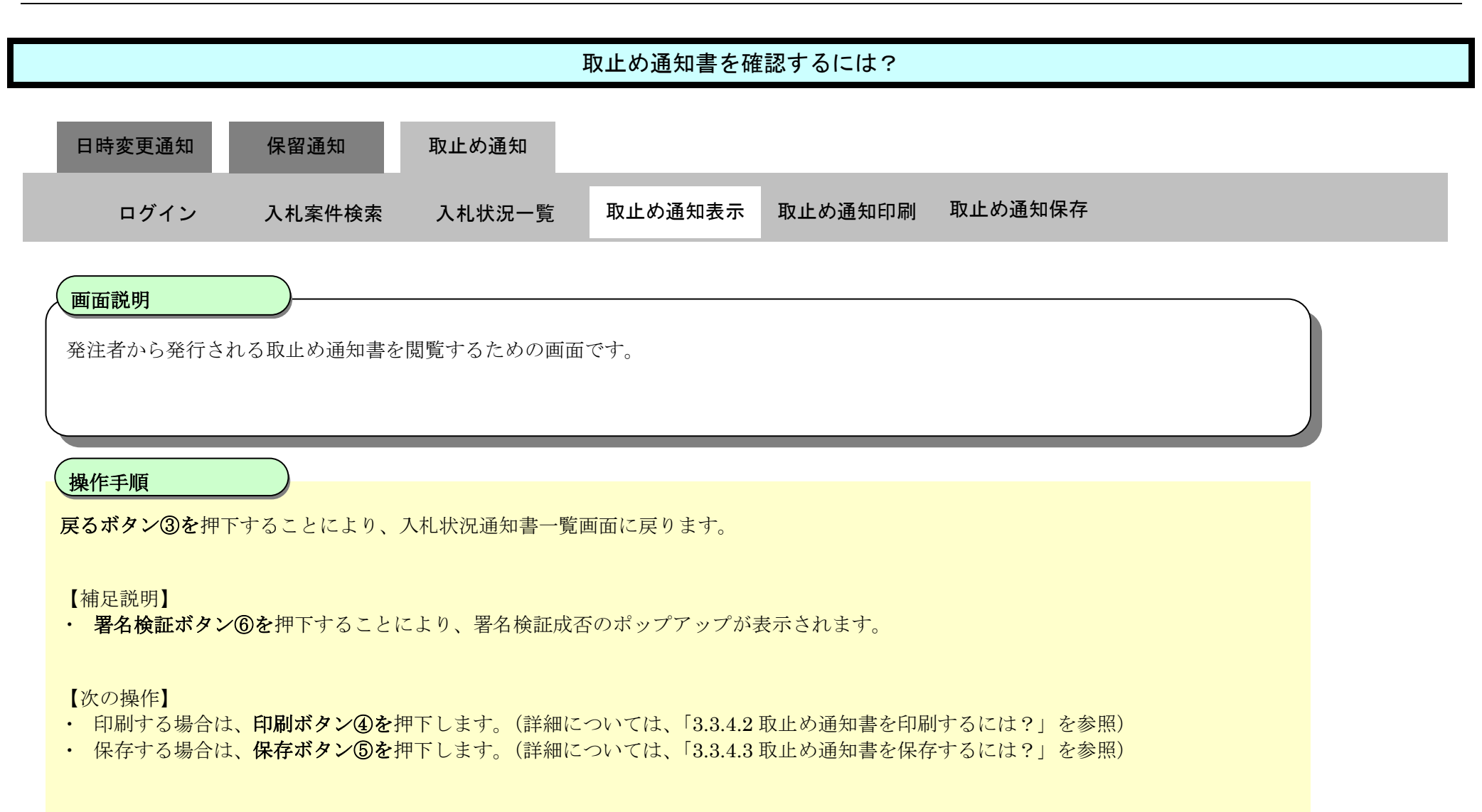

| 🗿 CALS/EC – Microsoft                          | Internet Explorer |                                  |            |                                    |                               |                   |         |   |
|------------------------------------------------|-------------------|----------------------------------|------------|------------------------------------|-------------------------------|-------------------|---------|---|
| 🔮 国土交通省                                        |                   |                                  | 2006年02月24 | 4日 10時20分                          |                               | CALS/EC 電子入札シス    | 74      | ø |
| Ministry of Land, Infrastructure and Transport | 入札情報サービス          | 電子入札システム                         | 検証機能       | 説明要求                               |                               |                   | N167    |   |
| ∅ 調達案件検索                                       |                   |                                  |            |                                    |                               | 平成18              | 年02月24日 |   |
| ◎調達案件一覧<br>◎入札状況一覧                             |                   | 企業ID                             | 90000      | 00000000348                        |                               | 分任支出負担行為担当官       |         |   |
|                                                |                   | 正兼名称<br>氏名                       | 東京         | 那爭林式会社<br>正二 殿                     |                               | 東北地方整備局長<br>発注 太郎 |         |   |
|                                                |                   |                                  |            |                                    | 取止め通知書                        |                   |         |   |
|                                                |                   |                                  |            | 下記の案件につい                           | いて、執行が取止めとなる旨通                | 創知致します。           |         |   |
|                                                |                   |                                  |            |                                    | 5                             |                   |         |   |
|                                                |                   | 調達案件番号<br>調達案件名称<br>見積執行回数<br>理由 |            | 21020200<br>A地区_協<br>1 回目<br>取止めとし | 010120050688<br>同建設工事<br>します。 |                   |         |   |
|                                                |                   |                                  | 4          | 印刷                                 | <b>保存</b><br>⑤                | <b>8</b>          | 6       |   |

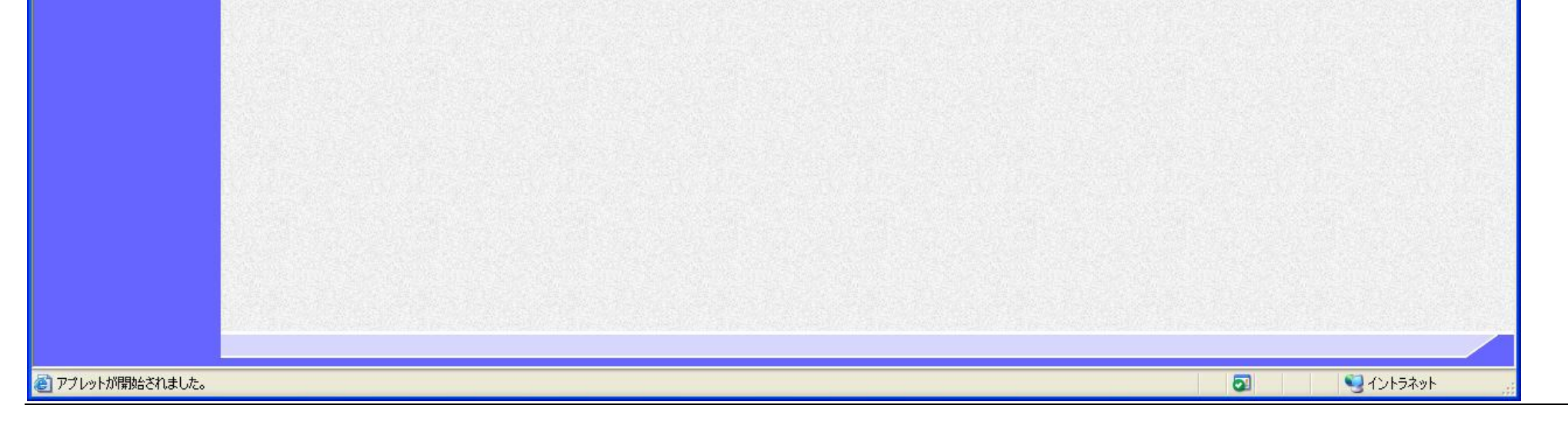

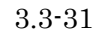

### 3.3.4.2. 取止め通知書を印刷するには?

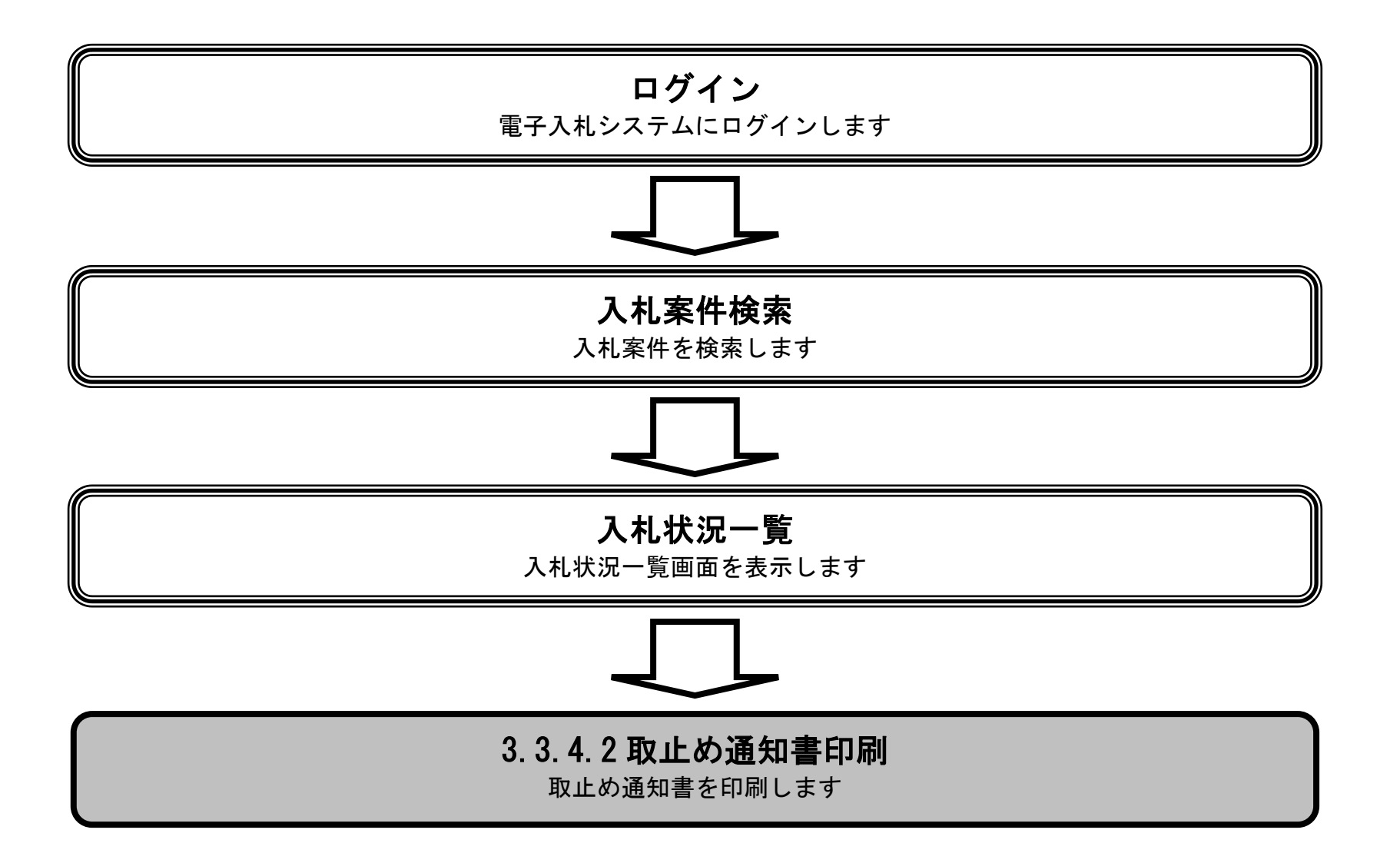

電子入札システム 操作マニュアル受注者編

|                                                                                                    |                                                    |                                                           | 取止め通知書を目                                                                      | 印刷するには?        |                              |             |  |
|----------------------------------------------------------------------------------------------------|----------------------------------------------------|-----------------------------------------------------------|-------------------------------------------------------------------------------|----------------|------------------------------|-------------|--|
| 日時恋面通知                                                                                                    | <b>保</b> 図通知                                       | 取止め通知                                                     |                                                                               |                |                              |             |  |
| 口时友更通知                                                                                                    | 休田地州                                               | <u>求正</u> @7通71                                           |                                                                               | _              | _                            |             |  |
| ログイン                                                                                                    | 入札案件検索                                             | 入札状況一覧                                                    | 取止め通知表示                                                                       | 取止め通知印刷        | 取止め通知保存                      |             |  |
|                                                                                                    |                                                    |                                                           |                                                                               |                |                              |             |  |
| 画面説明                                                                                                    |                                                    |                                                           |                                                                               |                |                              |             |  |
| 取止め通知書を印刷                                                                                                    | するための画面で                                           | ず。                                                        |                                                                               |                |                              |             |  |
|                                                                                                    |                                                    |                                                           |                                                                               |                |                              |             |  |
|                                                                                                    |                                                    |                                                           |                                                                               |                |                              |             |  |
| 操作手順                                                                                                    |                                                    |                                                           |                                                                               |                |                              |             |  |
|                                                                                                    |                                                    |                                                           |                                                                               |                |                              |             |  |
| <b>判刷ホタン</b> ①を押下                                                                                                    | することにより、                                           | 新規ウィンドウにて                                                 | て取止め通知書印刷画                                                                    | 画面を表示します。      |                              |             |  |
| 判刷ボタン①を押ト<br>【補足説明】                                                                                                    | することにより、                                           | 新規ウィンドウにて                                                 | て取止め通知書印刷画                                                                    | 画面を表示します。      |                              |             |  |
| 1刷ボタン①を押ト<br>【補足説明】<br>・ 取止め通知書印版                                                                                                    | することにより、<br>副画面での印刷はこ                              | 新規ウィンドウにて<br>ブラウザの印刷機能                                    | て取止め通知書印刷画<br>をご使用願います。                                                       | 画面を表示します。      |                              |             |  |
| 11刷ボタン①を押ト<br>【補足説明】<br>・ 取止め通知書印版                                                                                                    | することにより、<br>副画面での印刷はこ                              | 新規ウィンドウにて<br>ブラウザの印刷機能                                    | て取止め通知書印刷画<br>をご使用願います。                                                       | 画面を表示します。      |                              |             |  |
| <b>印刷ボタン①</b> を押ト<br>【補足説明】<br>・ 取止め通知書印版                                                                                                    | することにより、<br>副画面での印刷はこ                              | 新規ウィンドウにて<br>ブラウザの印刷機能                                    | て取止め通知書印刷画<br>をご使用願います。                                                       | 画面を表示します。      |                              |             |  |
| <b>判刷ボタン①</b> を押ト<br>【補足説明】<br>・ 取止め通知書印版                                                                                                    | することにより、                                           | 新規ウィンドウにて<br>ブラウザの印刷機能                                    | く取止め通知書印刷画<br>をご使用願います。                                                       | 画面を表示します。      |                              |             |  |
| <b>判刷ボタン①</b> を押ト<br>【補足説明】<br>・ 取止め通知書印版                                                                                                    | することにより、<br>副画面での印刷はこ                              | 新規ウィンドウに <sup>、</sup><br>ブラウザの印刷機能                        | く取止め通知書印刷画<br>をご使用願います。                                                       | 画面を表示します。      |                              |             |  |
| <b>判刷ボタン①</b> を押ト<br>【補足説明】<br>・ 取止め通知書印版                                                                                                    | することにより、<br>副画面での印刷はこ                              | 新規ウィンドウに <sup></sup><br>ブラウザの印刷機能                         | く取止め通知書印刷画<br>をご使用願います。                                                       | 画面を表示します。      |                              |             |  |
| <b>判刷ボタン①</b> を押ト<br>【補足説明】<br>・ 取止め通知書印版                                                                                                    | することにより、<br>副画面での印刷はこ                              | 新規ウィンドウに <sup></sup>                                      | く取止め通知書印刷画<br>をご使用願います。                                                       | 画面を表示します。      |                              |             |  |
| <b>印刷ボタン①</b> を押ト<br>【補足説明】<br>・ 取止め通知書印版                                                                                                    | することにより、                                           | 新規ウィンドウに <sup></sup>                                      | く取止め通知書印刷画<br>をご使用願います。                                                       | 画面を表示します。      |                              |             |  |
| 和刷ボタン①を押ト<br>【補足説明】<br>・ 取止め通知書印版<br>ALS/EC - Microsoft Inte                                                                                             | することにより、<br>副画面での印刷はこ<br>rnet Explorer             | 新規ウィンドウに つ                                                | て取止め通知書印刷画<br>をご使用願います。                                                       | 画面を表示します。      |                              |             |  |
| <ul> <li>1)刷ボタン①を押下</li> <li>【補足説明】</li> <li>・ 取止め通知書印が</li> <li>4)LS/EC - Microsoft Inte</li> <li>国土交通省</li> <li>Mark Market Market Market</li> </ul>   | することにより、<br>副画面での印刷は<br>net Explorer               | 新規ウィンドウにつ<br>ブラウザの印刷機能<br>2006年                           | (取止め通知書印刷画をご使用願います。<br>202月24日 10時20分<br>(1955) 10時20分                        | 画面を表示します。      | ALS/EG 電子入札システム              | A#72        |  |
| <ul> <li>1)刷ボタン①を押下</li> <li>【補足説明】</li> <li>・ 取止め通知書印が</li> <li>4)LS/EC - Microsoft Inte</li> <li>国土交通省</li> <li>Market Waterback of Theorem</li> </ul> | することにより、<br>副画面での印刷はこ<br>rnet Explorer<br>入札情報サービス | 新規ウィンドウにつ<br>ブラウザの印刷機能<br>2006年<br><b>電子入札&gt;ステム 検</b> 知 | C取止め通知書印刷画<br>をご使用願います。           02月24日 10時20分           (満載)           第99次 | 画面を表示します。      | ALS/ EG 電子入札システム             | <u>~147</u> |  |
| <ul> <li>1)刷ボタン①を押下</li> <li>【補足説明】</li> <li>・ 取止め通知書印は</li> <li>ALS/EC - Microsoft Inte</li> <li>国土交通省</li> <li>Main Market Waldward Theorem</li> </ul> | することにより、<br>副画面での印刷はこ<br>rnet Explorer<br>入札情報サービス | 新規ウィンドウにつ<br>ブラウザの印刷機能<br>2006年<br>電子入札システム 検知            | C取止め通知書印刷画<br>をご使用願います。           02月24日 10時20分           機能                  | 画面を表示します。<br>6 | ALS/EC 電子入札システム<br>平成18年02 F | <b>∿ル?</b>  |  |

| ▲细速安件毕               |                                              |                                                       | + 0x10 +02 /J24 [] |
|----------------------|----------------------------------------------|-------------------------------------------------------|--------------------|
| ◆ 詞建集件一覧<br>◆ 入札状況一覧 | 企業ID 9000000000<br>企業名称 〇〇商事株式<br>氏名 東京 正二 殿 | 0348 分任支出負担行為担当<br>会社 東北地方整備局長<br>発注 太郎               | 当官                 |
|                      |                                              | 取止め通知書                                                |                    |
|                      | 下記の話                                         | 案件について、執行が取止めとなる旨通知致します。                              |                    |
|                      |                                              | 53                                                    |                    |
|                      | 調達案件番号<br>調達案件名称<br>見積執行回数<br>理由             | 2102020010120050688<br>A地区_協同建設工事<br>1 回目<br>取止めとします。 |                    |
|                      |                                              | <b>保存</b> 戻る                                          |                    |

| ど アブレットが開始されました。 | 🔄 🔄 🔍 🕄 বঠান্টের্নস্ট |  |
|------------------|-----------------------|--|

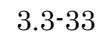

|     | 取止め通知書を印刷するには?         |           |             |         |         |         |  |  |
|-----|------------------------|-----------|-------------|---------|---------|---------|--|--|
| F   | 日時変更通知                 | 保留通知      | 取止め通知       |         |         |         |  |  |
|     | ログイン                   | 入札案件検索    | 入札状況一覧      | 取止め通知表示 | 取止め通知印刷 | 取止め通知保存 |  |  |
| 取   | <b>ゴ面説明</b><br>止め通知書を印 | 刷するための画面で | <b>゛</b> す。 |         |         |         |  |  |
| 操取」 | <b>佐手順</b><br>止め通知書印刷面 | 画面での印刷はブラ | ウザの印刷機能をご   | 使用願います。 |         |         |  |  |
|     |                        |           |             |         |         |         |  |  |
|     |                        |           |             |         |         |         |  |  |
|     |                        |           |             |         |         |         |  |  |

#### 第3.3章 入札以降(入札書·見積書共)

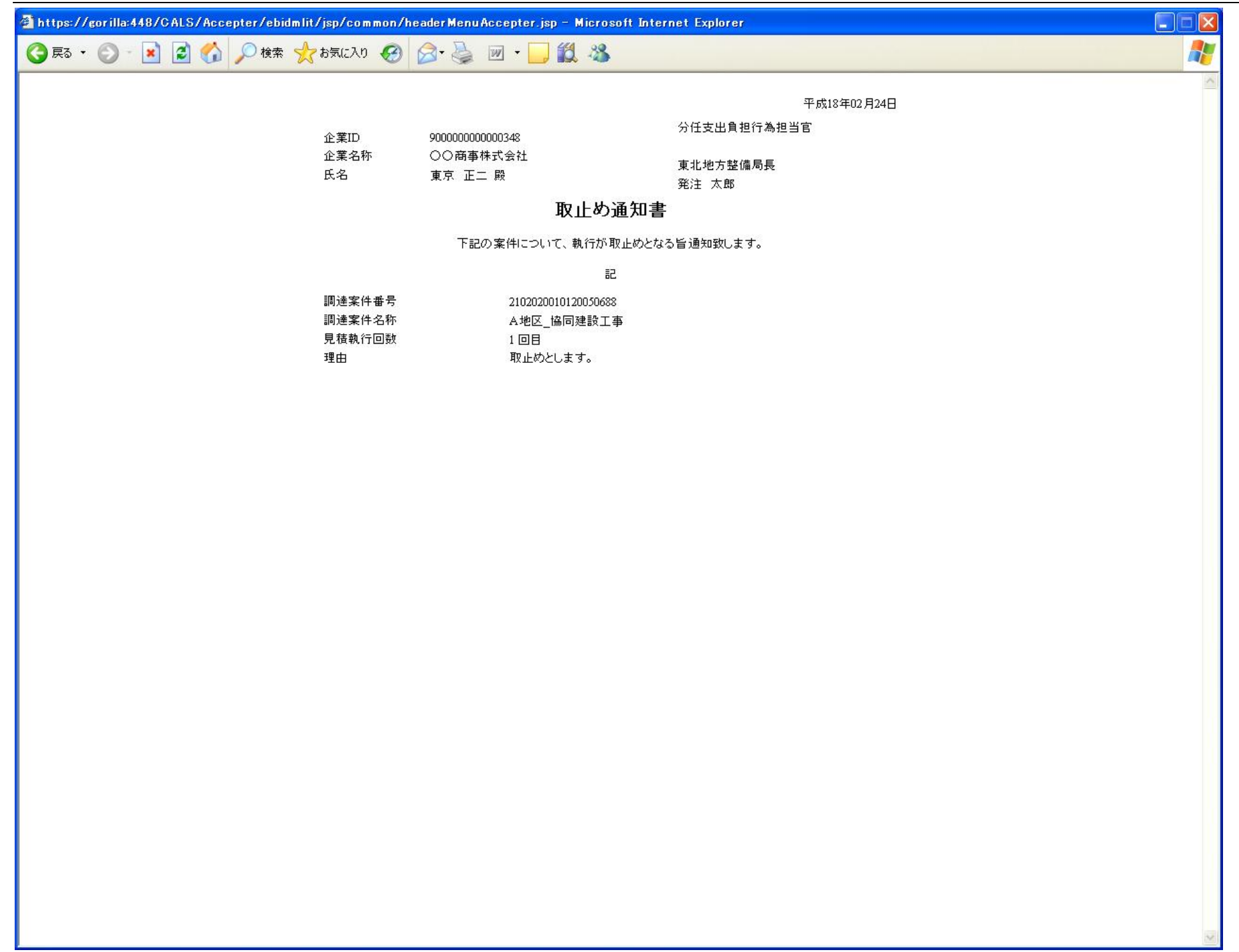

電子入札システム 操作マニュアル受注者編

3.3.4.3. 取止め通知書を保存するには?

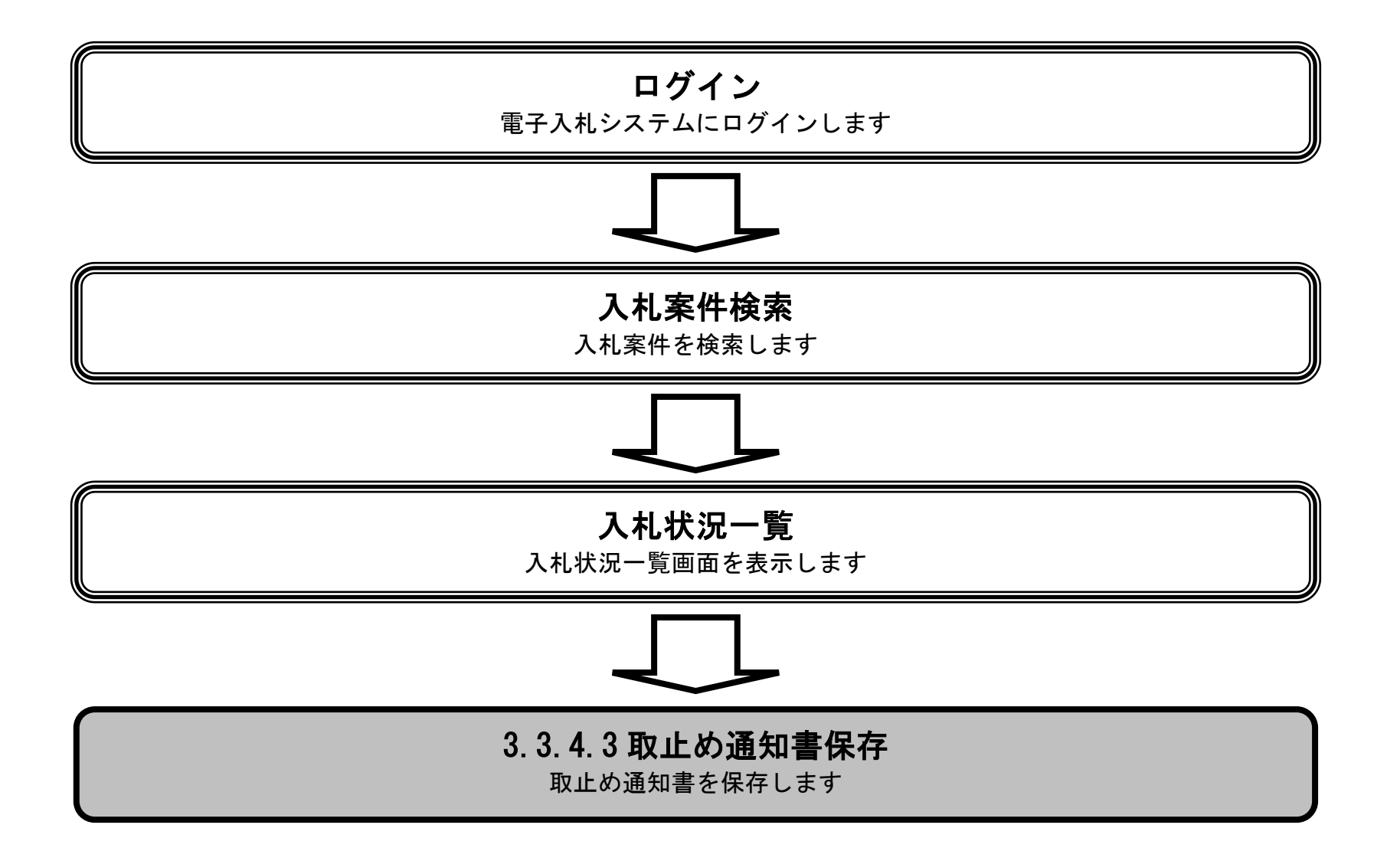

電子入札システム 操作マニュアル受注者編

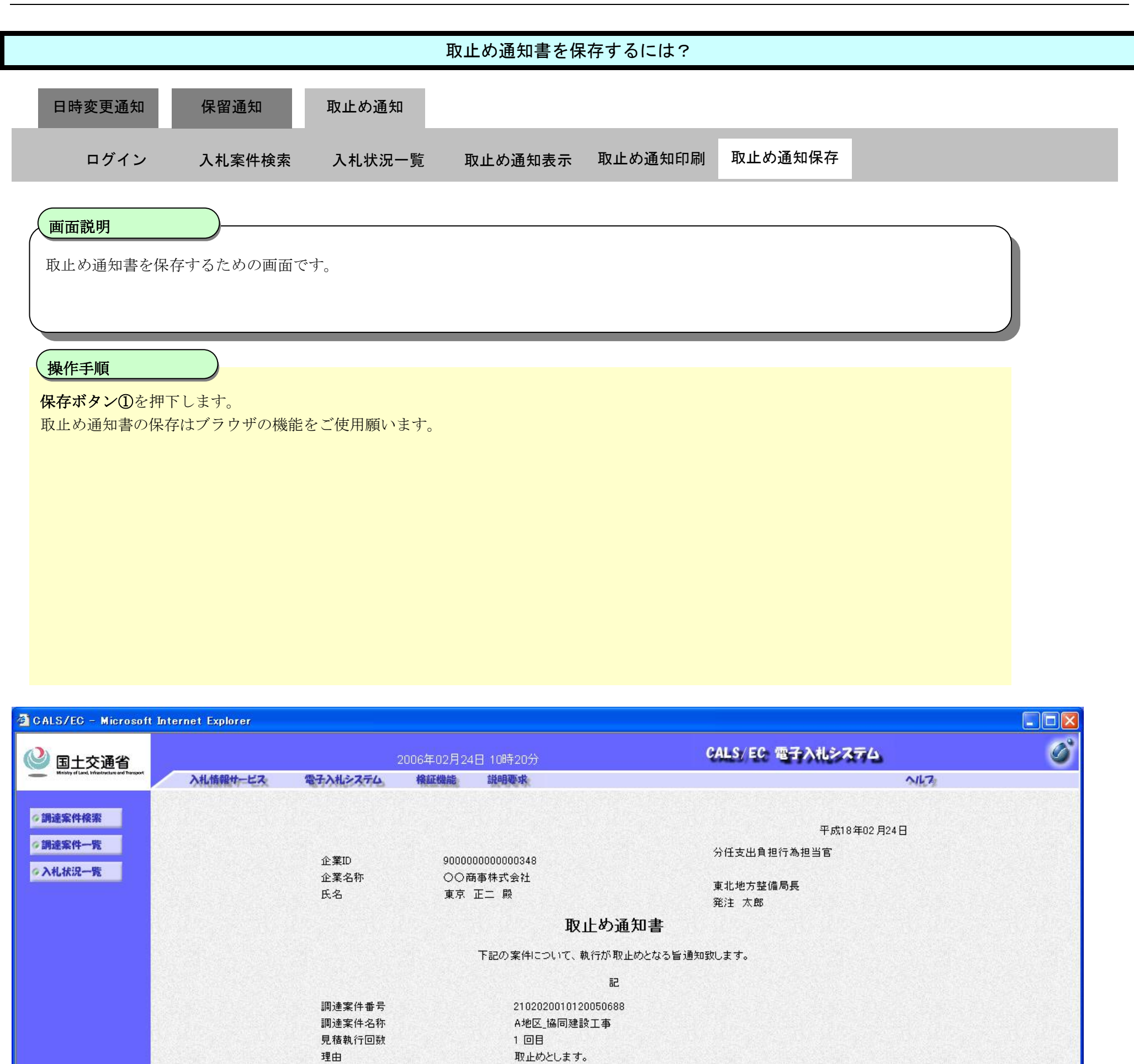

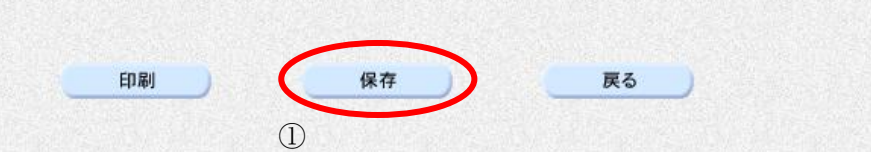

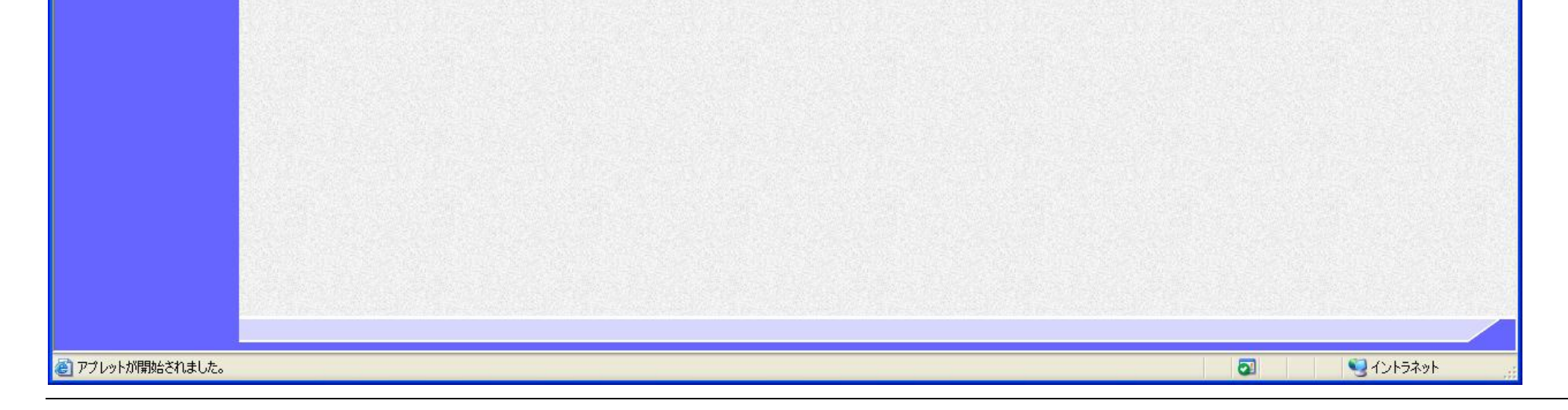

1

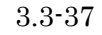